# Plataforma Renovajud

# Manual de Orientação

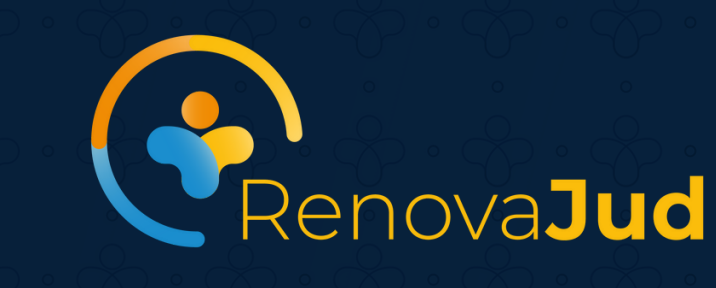

 $\overset{\bullet}{\phantom{\bullet}} \cdot \overset{\bullet}{\phantom{\bullet}} \cdot \overset{\bullet}{\phantom{\bullet}} \cdot \overset{\bullet}{\phantom{\bullet}} \cdot \overset{\bullet}{\phantom{\bullet}} \cdot \overset{\bullet}{\phantom{\bullet}} \cdot \overset{\bullet}{\phantom{\bullet}} \cdot \overset{\bullet}{\phantom{\bullet}}$ 

 $\begin{pmatrix} & & & \\ & & \\$ 

 $\overset{\bullet}{\phantom{a}} \cdot \overset{\bullet}{\phantom{a}} \cdot \overset{\bullet}{\phantom{a}} \cdot \overset{\bullet}{\phantom{a}} \cdot \overset{\bullet}{\phantom{a}} \cdot \overset{\bullet}{\phantom{a}} \cdot \overset{\bullet}{\phantom{a}} \cdot \overset{\bullet}{\phantom{a}} \cdot \overset{\bullet}{\phantom{a}}$ 

 $\mathcal{P} \cdot \mathcal{P} \cdot \mathcal{P} \cdot \mathcal{P} \cdot \mathcal{P} \cdot \mathcal{P}$ 

 $\overset{\bullet}{\phantom{a}} \cdot \overset{\bullet}{\phantom{a}} \cdot \overset{\bullet$ 

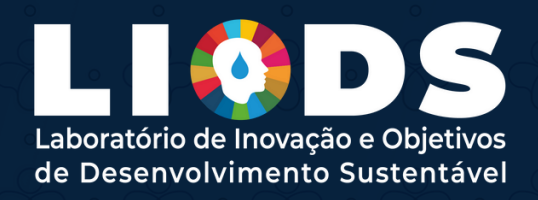

 $\mathcal{P} \cdot \mathcal{P} \cdot \mathcal{P} \cdot$  $\mathscr{P} \cdot \mathscr{P} \cdot \mathscr{P} \cdot$  $\mathcal{P} \cdot \mathcal{P} \cdot \mathcal{P} \cdot$  $\mathcal{P} \cdot \mathcal{P} \cdot \mathcal{P} \cdot$  $\mathcal{P} \cdot \mathcal{P} \cdot \mathcal{P} \cdot$  $\mathcal{P} \cdot \mathcal{P} \cdot \mathcal{P} \cdot$  $\mathcal{P} \cdot \mathcal{P} \cdot \mathcal{P} \cdot$  $\mathcal{P} \cdot \mathcal{P} \cdot \mathcal{P} \cdot$  $\mathcal{D} \cdot \mathcal{D} \cdot \mathcal{D} \cdot$  $\mathscr{D} \cdot \mathscr{D} \cdot \mathscr{D} : \mathscr{D} : \mathscr{D} : \mathscr{D} : \mathscr{D} : \mathscr{D} : \mathscr{D} : \mathscr{D} : \mathscr{D} :$  $\mathcal{C} \cdot \mathcal{C} \cdot \mathcal{C} \cdot$  $\mathcal{P} \cdot \mathcal{P} \cdot \mathcal{P} \cdot$  $\mathcal{P} \cdot \mathcal{P} \cdot \mathcal{P} \cdot$ CONSELHO NACIONAL  $\mathscr{D} \cdot \mathscr{D} \cdot \mathscr{D} \cdot$ 

## **Boas-vindas!**

Neste manual apresentamos as principais funcionalidades da Plataforma RenovaJud, em que as iniciativas e eventos voltados para inovação e o repositório de boas práticas serão divulgados pelos laboratórios que integram a rede de inovação do judiciário - RenovaJud.

Todos os laboratórios de inovação do Poder Judiciário devem ser cadastrados na plataforma, assim como os coordenadores(as), responsáveis e laboratoristas vinculados a cada laboratório.

As ações inovadoras dos tribunais e dos órgãos de primeira instância deverão ser publicadas e atualizadas pelos laboratórios, promovendo a colaboração, a integração e a troca de experiências

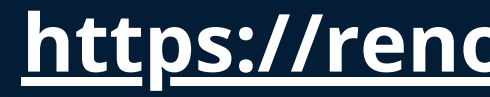

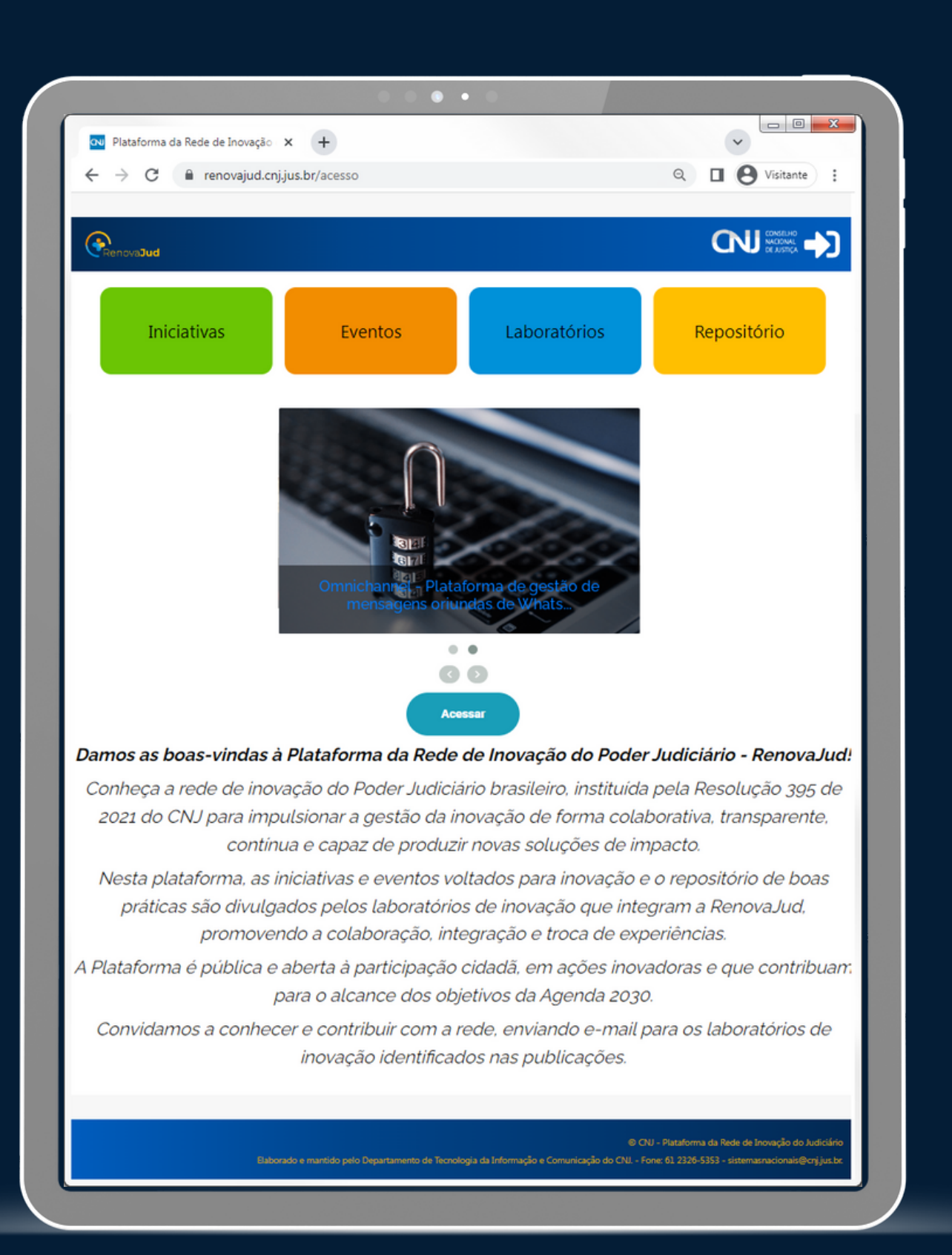

#### https://renovajud.cnj.jus.br

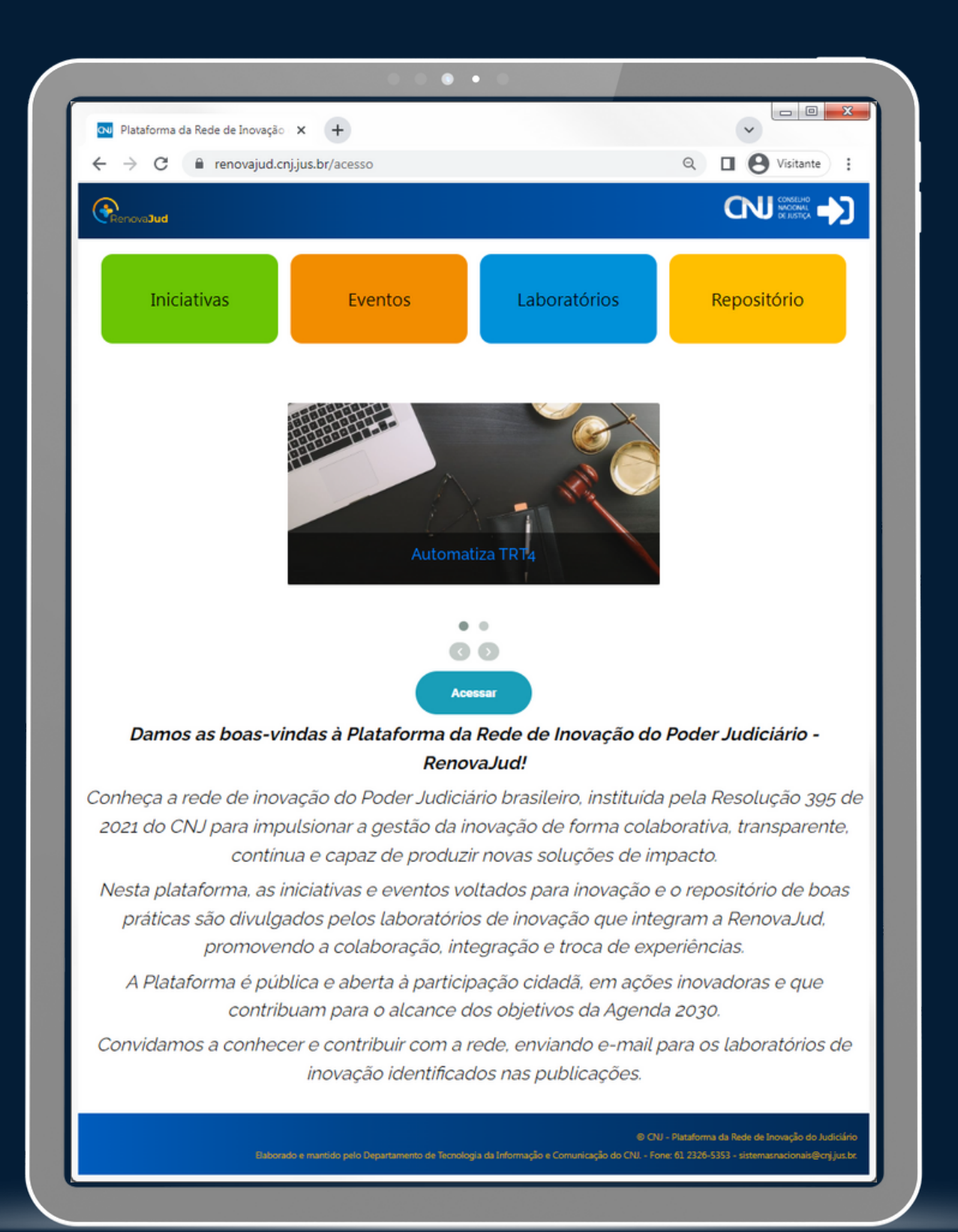

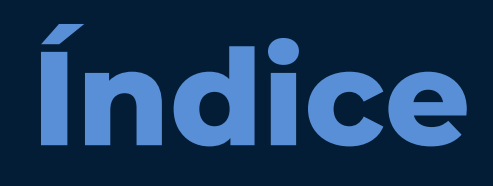

I. PERFIS DE USU/

**II. PRIMEIRO ACE** 

- 1. Usuários ca
- 2. Usuários ca
- 3. Usuários qu
- 4. Usuários se

**III. CADASTRAME** 

IV. PUBLICAÇÃO

V. PUBLICAÇÃO D

**VI. PUBLICAÇÃO** 

**VII. PUBLICAÇÃO** 

| ÁRIOS 4                                     |
|---------------------------------------------|
| SSO – Sistema de Controle de Acesso (SCA) 5 |
| dastrados no SCA6                           |
| dastrados no SCA, mas sem acesso à senha 6  |
| e não sabem se estão cadastrados no SCA 7   |
| m cadastro no SCA 8                         |
| NTO DE LABORATÓRIOS 10                      |
| DE INICIATIVAS 12                           |
| DE EVENTOS 15                               |
| NO REPOSITÓRIO 18                           |
| NO FÓRUM 22                                 |

## I. Perfis de usuários

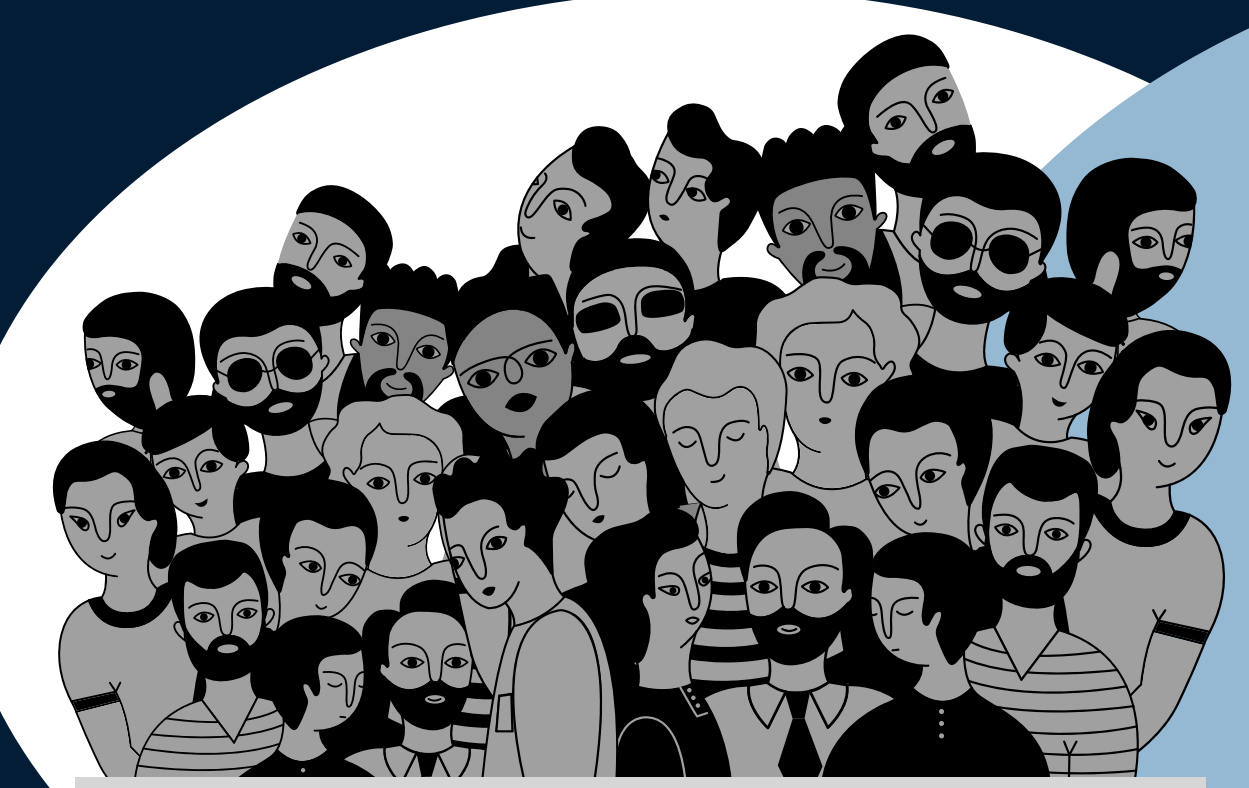

### USUÁRIO PÚBLICO

- qualquer pessoa do público interno ou externo;
- não precisa fazer login na plataforma;
- pode navegar na plataforma em publicações marcadas para aparecerem para o público externo (não pode publicar); e
- pode visualizar os laboratórios cadastrados.

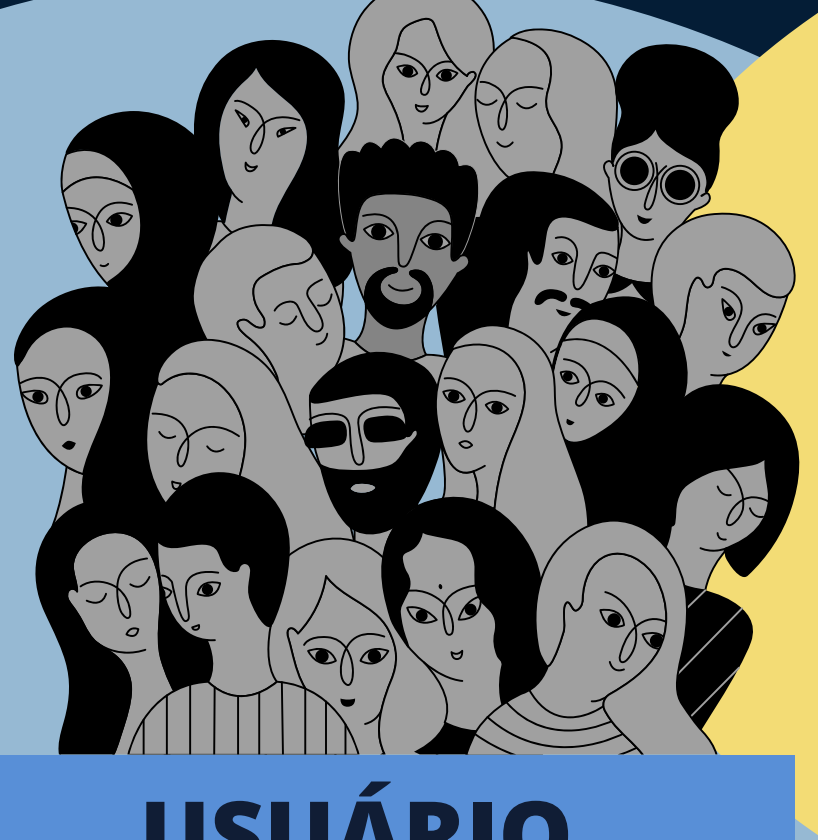

#### USUÁRIO COMUM

- precisa fazer login;
- consegue visualizar publicações marcadas para o público interno, além daquelas disponíveis para o usuário público; e
- pode publicar, caso esteja vinculado ao laboratório de inovação cadastrado.

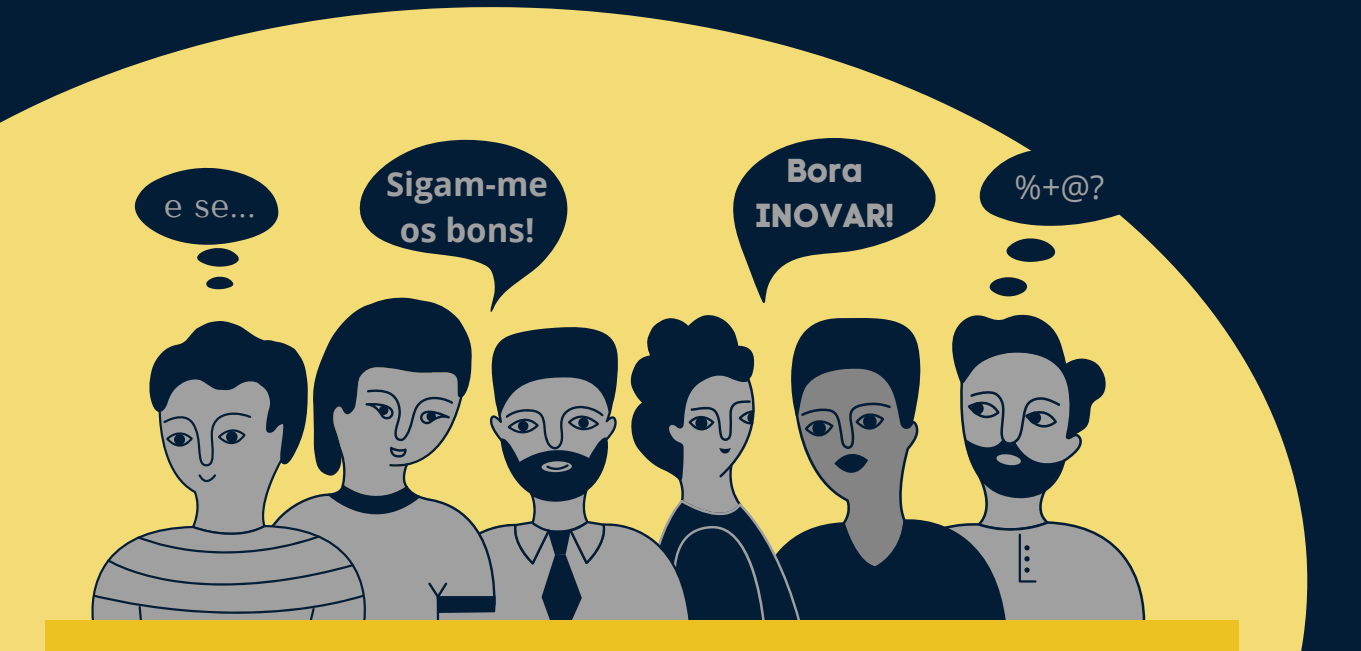

### USUÁRIO ADMINISTRADOR

- precisa fazer login;
- deve cadastrar o próprio laboratório e vincular pessoas ao laboratório (para que as pessoas a serem vinculadas apareçam para o administrador, é preciso que elas tenham feito o seu primeiro login na plataforma com CPF e senha);
- pode publicar, caso esteja vinculado ao laboratório de inovação cadastrado; e
- consegue visualizar publicações marcadas para o público interno, além daquelas disponíveis para o usuário público.

|                                                         | • • • •               |     |                 |
|---------------------------------------------------------|-----------------------|-----|-----------------|
| 🛯 Plataforma da Rede de Inovação                        | × +                   |     |                 |
| $\leftrightarrow$ $\rightarrow$ C $\cong$ renovajud.cnj | jus.br/acesso         |     | Q 🔲 🕒 Visitante |
| Aperte ESC ou aqui para fechar                          |                       |     |                 |
|                                                         |                       |     |                 |
|                                                         |                       |     |                 |
|                                                         | Bem-Vir               | ndo |                 |
|                                                         |                       |     |                 |
|                                                         |                       |     |                 |
|                                                         | <b>O</b>              |     |                 |
|                                                         | CPE do Usuário        |     |                 |
|                                                         |                       |     |                 |
|                                                         | Senha                 | ۲   |                 |
|                                                         | Lembrar-me            |     |                 |
|                                                         |                       |     |                 |
|                                                         | ACESSAR               |     |                 |
|                                                         | * Esqueceu sua senha? |     |                 |
|                                                         |                       |     |                 |
|                                                         |                       |     |                 |
|                                                         |                       |     |                 |
|                                                         |                       |     |                 |
|                                                         |                       |     |                 |
|                                                         |                       |     |                 |
|                                                         |                       |     |                 |
|                                                         |                       |     |                 |
|                                                         |                       |     |                 |

## II. Primeiro acesso

Para acesso à Plataforma RenovaJud, você deverá estar cadastrado no Sistema de Controle de Acesso (SCA) corporativo do Conselho Nacional de Justiça (CNJ).

| +                 |
|-------------------|
| orativo/          |
| Corporativo -     |
|                   |
|                   |
| CPF:              |
| Senha:            |
| Esquece           |
| Para ma<br>sisten |
|                   |

O SCA é o controle de acesso de diversos sistemas, como o SisbaJud, RenaJud, Sniper, JuMP, Portal de Boas Práticas, Portal de Governança digital e todos os demais sistemas disponíveis no Marketplace do PDPJ.

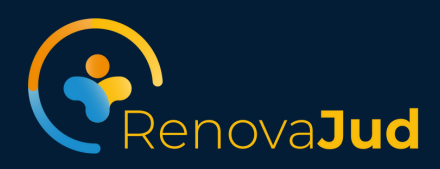

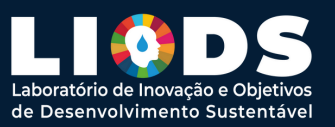

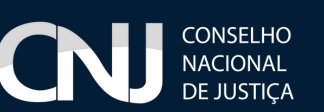

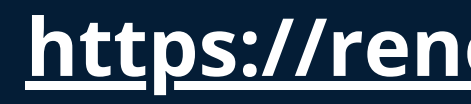

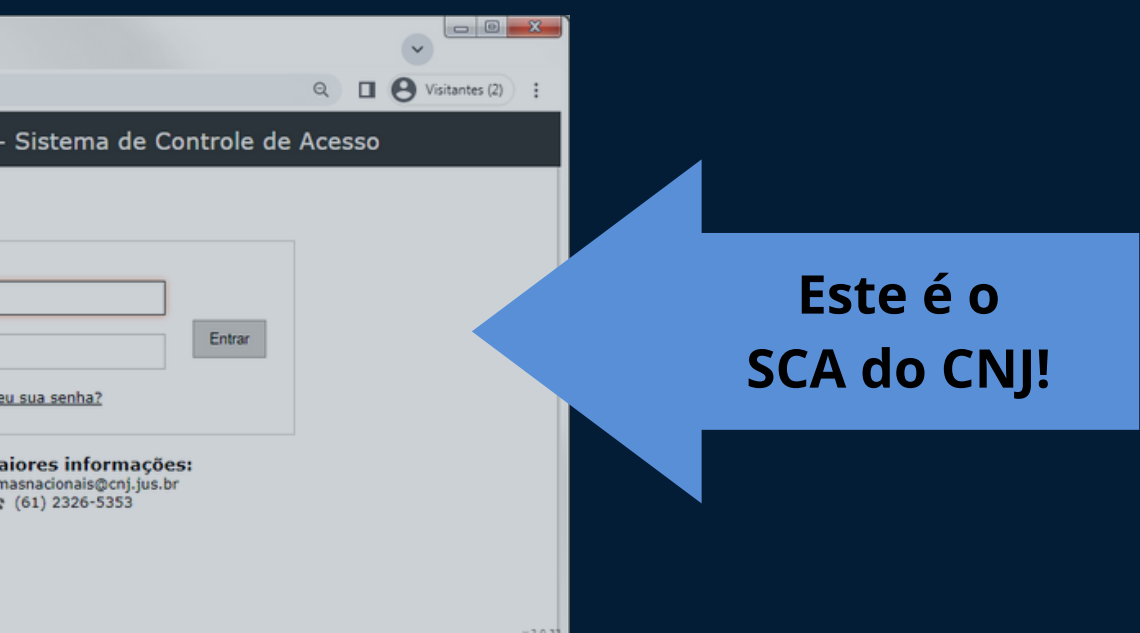

https://renovajud.cnj.jus.br/acesso

## 1 e 2. Usuários cadastrados no SCA

**1.** Os usuários cadastrados no SCA com senha válida poderão fazer login imediatamente na Plataforma, informando CPF e senha.

2. Caso não tenha mais acesso à sua senha do SCA:

2a. Na tela de login, clique em "Esqueceu sua senha?" e você será redirecionado para o SCA, clique novamente em "Esqueceu sua Senha?" e informe o CPF para solicitar nova senha.

**2b.** Ao solicitar nova senha, observe se o e-mail para o qual o link para geração de nova senha foi enviado é atual (caso o e-mail não seja atual, entre em contato com o administrador local do SCA-CNJ em seu tribunal, e peça a atualização do seu contato para poder receber o e-mail com link para definir nova senha).

**2c.** Acesse o e-mail e clique o link para definir nova senha, você será redirecionado para o SCA.

2d. Ao final do procedimento, retorne à Plataforma RenovaJud e informe o CPF e a nova senha criada.

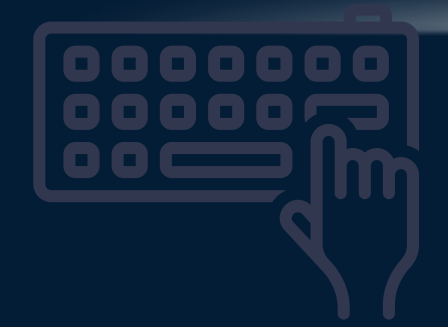

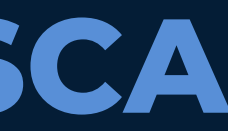

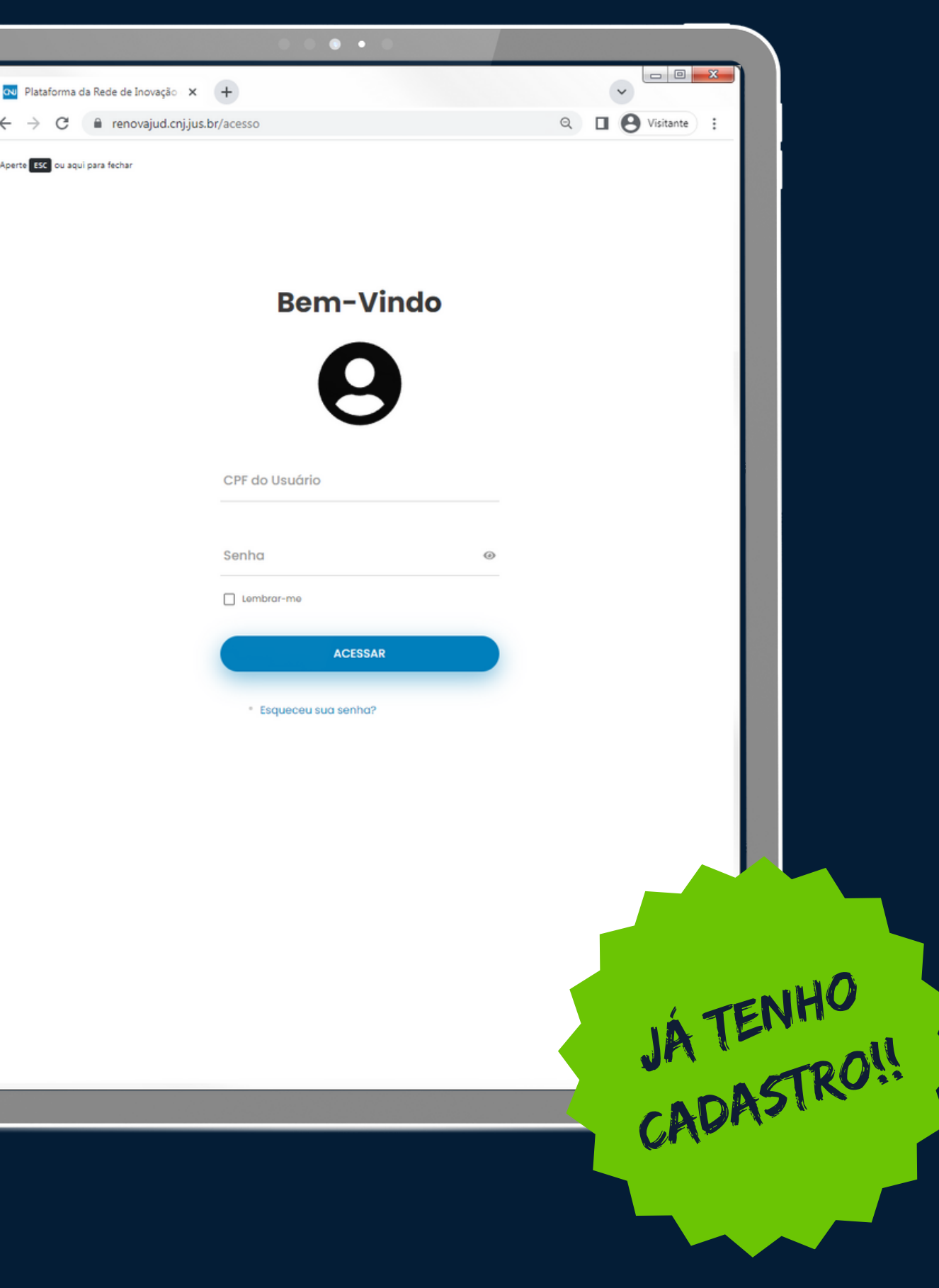

### 3. Usuários que não sabem se estão cadastrados no SCA

**3.** O usuário que não sabe se tem cadastro no SCA deverá solicitar nova senha:

3a. Na tela de login, clique em "Esqueceu sua senha?" e você será redirecionado para o SCA, clique novamente em "Esqueceu sua Senha?" e informe o CPF para solicitar nova senha.

3b. Ao solicitar nova senha, observe se o e-mail para o qual o link para geração de nova senha foi enviado é atual (caso o e-mail não seja atual, entre em contato com o administrador local do SCA-CNJ em seu tribunal, e peça a atualização do seu contato para poder receber o e-mail com link para definir nova senha).

**3c.** Se o sistema informar que enviou a senha para seu e-mail, isso quer dizer que em algum momento você já foi cadastrado no SCA e pode continuar com os passos 2c e 2d anteriores.

3d. Se o sistema informar que não encontrou seu usuário, isso quer dizer que precisará providenciar seu cadastro no SCA, conforme o passo 4 a seguir.

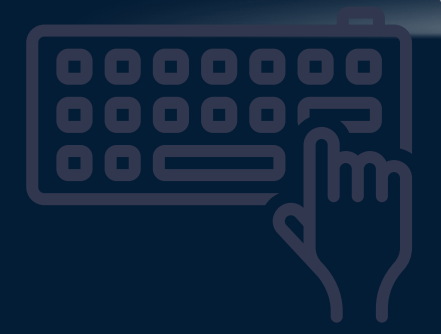

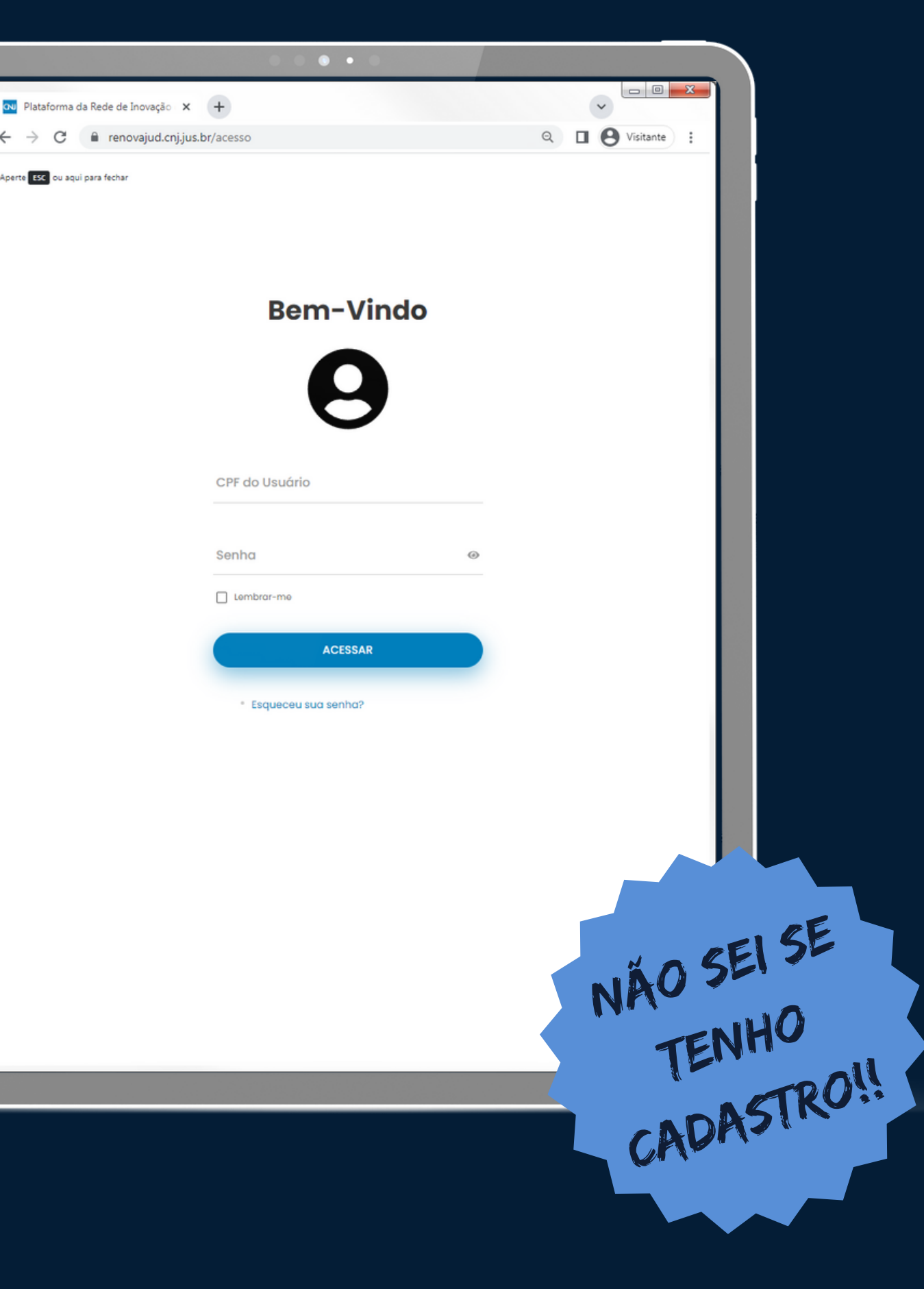

## 4. Usuários sem cadastro no SCA

4. O usuário que não tem cadastro no SCA deverá fazer contato com o administrador local do Sistema de Controle de Acesso corporativo do Conselho Nacional de Justiça em seu tribunal ou órgão de primeira instância, informando nome, CPF, e-mail, cargo e órgão para cadastro como usuário:

4a. após o cadastro, no primeiro acesso à plataforma você deverá cadastrar sua senha, mediante solicitação de nova senha, seguindo todos os passos do item 2.

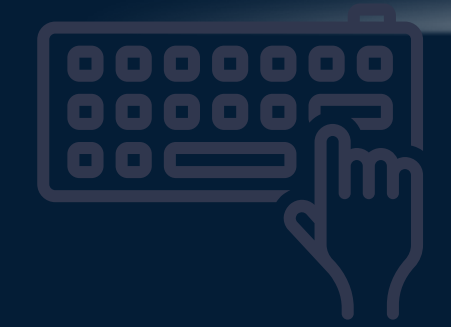

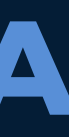

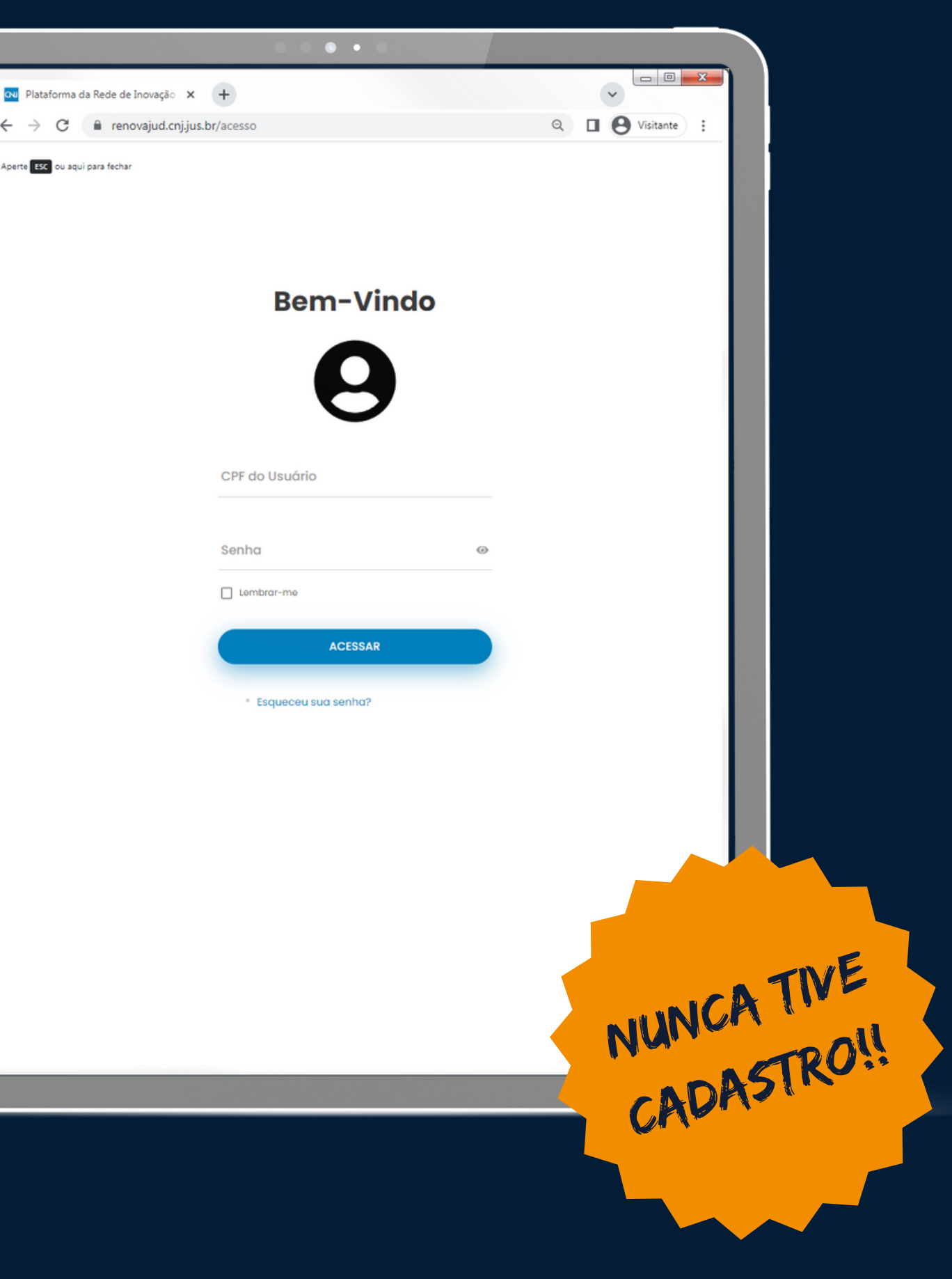

## Sucesso!!!

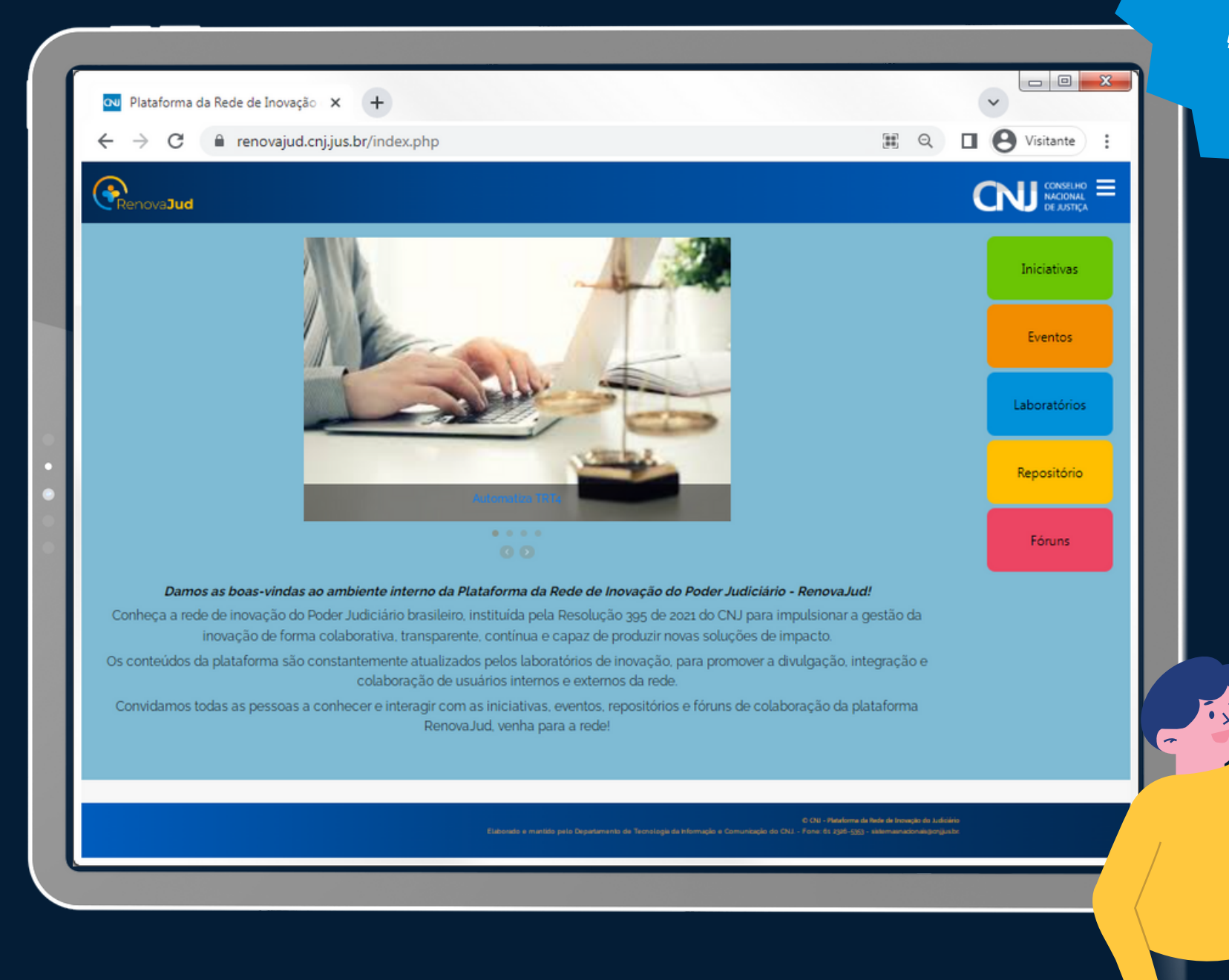

QUANDO VOCÉ ESTÁ LOGADO O FUNDO FICA AZUL

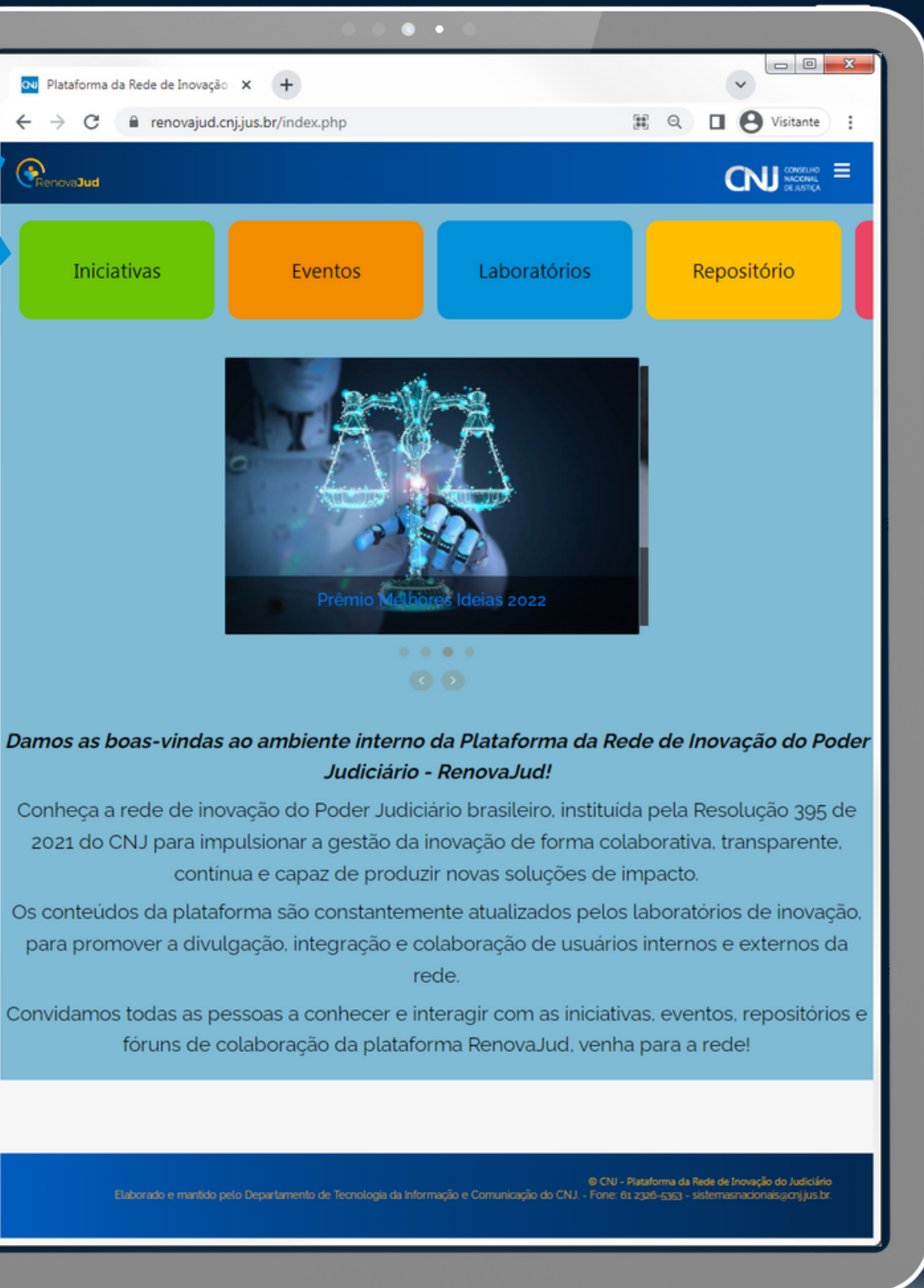

## III. Cadastramento de LABORATÓRIOS

| Inic                                                                                                    | lativas Eventos Repositór<br>LABORAT | róRIOS                                                 |                                                                  |
|----------------------------------------------------------------------------------------------------|--------------------------------------|--------------------------------------------------------|------------------------------------------------------------------|
| Ramo do Tribunal de Origem (                                                                                                    | (Todos; • Tribunal de Origem (       | Todos) 🔹 Título da inicia                              | Editar perfil<br>a Adicionar iniciativa                          |
| Descrição                                                                                                    | Limp                                 | ar                                                     | Adicionar evento                                                 |
| 10 💠 resultados por página                                                                                                    |                                      | Pesquisar                                              | Adicionar laboratório                                            |
| Laboratório 1                                                                                                    | E-mail 11                            | Descrição                                              | Adicionar repositório                                            |
| I9SE - Laboratório de<br>Crisividade e Inovação do<br>Tribunal Regional Eleitoral<br>de Sergipe                                                                        | i9se@tre-se.jus.br                   | Visite-nos em https://www.tre-se.jus.b<br>tre/labo     | Sobre a plataforma       Fale conosco                            |
| <ul> <li>(LIODS- TRE-<br/>BA)Laboratório de<br/>Inovação e Objetivos de<br/>Desenvolvimento<br/>Sustentável do Tribunal<br/>Regional Eleitoral da<br/>Bahia</li> </ul> | assinov@tre-ba.jus.br                | https://www.tre-<br>ba.jus.br/imagens/imagens/tre-ba-l | Contato laboratório<br>Sair                                      |
| <ul> <li>Aurora</li> </ul>                                                                                                    | auroralab@tjdft.jus.br               | Quem somos Espaço lúdico de interaç<br>ex              | ação,<br>Justiça<br>Estaduais e<br>do Distrito<br>Federal        |
| • Criar                                                                                                    | criar@tjse.jus.br                    | Comitê da Rede de Inovação e Acelera<br>de Re          | ração Tribunais de Justiça Estaduais e do Distrito Federal       |
| • eLaboraRio                                                                                                    | liods-rj©tre-rj.jus.br               | Somos uma equipe multidisciplinar<br>composta por ser  | Tribunais<br>Regionais<br>Eleitorais                             |
| • Genesis                                                                                                    | laboratoriodeinovacao@tjro.jus.br    |                                                        | Tribunais de<br>Justiça<br>Estaduais e<br>do Distrito<br>Federal |
| <ul> <li>iJuspLab - Laboratório de<br/>Inovação da Justiça<br/>Federal de São Paulo</li> </ul>                                                                         | ijusplab@trf3.jus.br                 |                                                        | Tribunais<br>Federais                                            |
|                                                                                                    | inovaius@tigo.ius.br                 | https://www.tigo.jus.br/index.php/inov                 | ovajus- Tribunais de                                             |

1. No menu superior, clique em "Adicionar laboratório".

|                |                     |           | •••            | •            |                                       |                                   |                                                           |     |
|----------------|---------------------|-----------|----------------|--------------|---------------------------------------|-----------------------------------|-----------------------------------------------------------|-----|
| ataforma da Re | ede de Inovação 🗙   | +         |                |              |                                       |                                   | ~                                                         | x   |
| > C (≞         | renovajud.cnj.jus.l | br/grupos |                |              |                                       | Q                                 | U Svisitante                                              | ):  |
| ova <b>Jud</b> | Iniciativas         | Eventos   | Laboratórios   | Repositório  | Fóruns                                |                                   |                                                           | ° ≡ |
|                |                     | ADIO      | CIONAR L       | ABORATÓI     | RIO                                   |                                   |                                                           |     |
| Adicionar      |                     |           |                |              |                                       |                                   |                                                           |     |
|                |                     |           |                |              | Pi                                    | esquisar                          |                                                           |     |
| Nome           |                     |           | 1.             |              |                                       |                                   |                                                           |     |
|                |                     |           | Nenhum registi | o encontrado |                                       |                                   | Antonios Deficie                                          |     |
| Mostrando 0 at | té 0 de 0 registros |           |                |              |                                       |                                   | Anterior Proximo                                          |     |
|                |                     |           |                |              |                                       |                                   |                                                           |     |
|                |                     |           |                |              |                                       |                                   |                                                           |     |
|                |                     |           |                |              |                                       |                                   |                                                           |     |
|                |                     |           |                |              |                                       |                                   |                                                           |     |
|                |                     |           |                |              |                                       |                                   |                                                           |     |
|                |                     |           |                |              |                                       |                                   |                                                           |     |
|                |                     |           |                |              |                                       |                                   |                                                           |     |
|                |                     |           |                |              |                                       |                                   |                                                           |     |
|                |                     |           |                |              |                                       |                                   |                                                           |     |
|                |                     |           |                |              |                                       |                                   |                                                           |     |
|                |                     |           |                |              |                                       |                                   |                                                           |     |
|                |                     |           |                |              |                                       |                                   |                                                           |     |
|                |                     |           |                |              |                                       |                                   |                                                           |     |
|                |                     |           |                |              |                                       |                                   |                                                           |     |
|                |                     |           |                |              |                                       |                                   |                                                           |     |
|                |                     |           |                |              |                                       |                                   |                                                           |     |
|                |                     |           |                |              | © CNJ - Plat<br>ção do CNJ Fone: 6s a | taforma da Red<br>1320-5353 - sis | e de Inovação do Judiciário<br>temasnacionais@cnj.jus.br. |     |
|                |                     |           |                |              |                                       |                                   |                                                           |     |
|                |                     |           |                |              |                                       |                                   |                                                           |     |

#### 2. Clique o botão amarelo "Adicionar".

## III. Cadastramento de LABORATÓRIOS

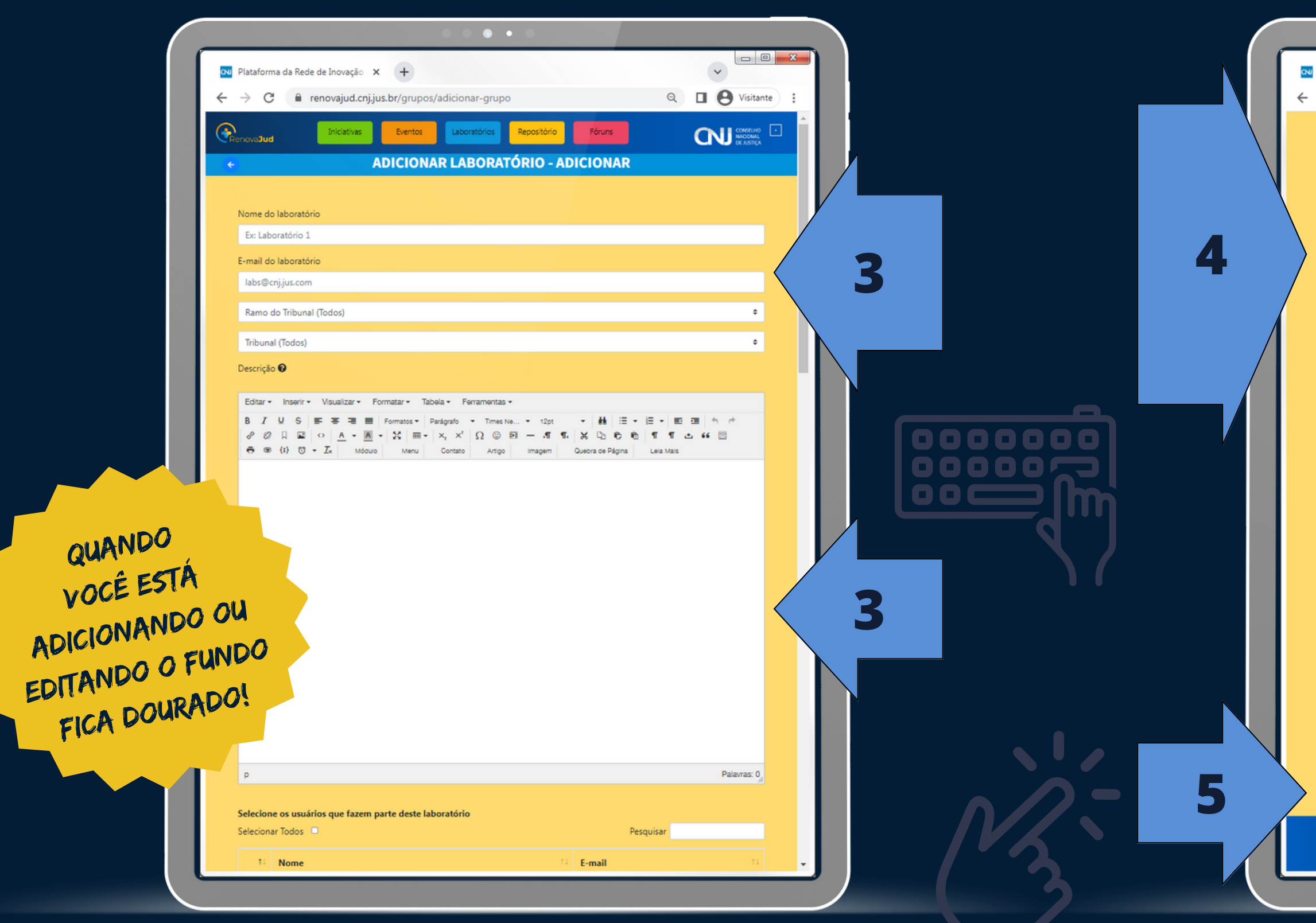

3. Preencha as informações do seu laboratório.

5. Clique em "Enviar".

| ĺ   | <ul> <li>renovajud.cnjjus.br/grupos/adicionar-grupo</li> </ul> |                          |
|-----|----------------------------------------------------------------|--------------------------|
|     | INOVALDO BEM                                                   | nonono@no.jus.br         |
|     | INOVANDO SILVA                                                 | onono@onon.jus.br        |
|     | INOVARLEY SANTOS                                               | nonono@no.jus.br         |
|     | INOVÂNIO TEIXEIRA                                              | onono@onon.jus.br        |
|     | INOVARLEY SANTOS                                               | nonono@no.jus.br         |
|     | INOVÊNCIO SILVA                                                | onono@onon.jus.br        |
|     | INOVÊNIO GOMES                                                 | nonono@no.jus.br         |
|     | INOVETE GOMES                                                  | onono@onon.jus.br        |
|     | INOVEY BASTOS                                                  | nonono@no.jus.br         |
|     | INOVICENTE                                                     | onono@onon.jus.br        |
|     | INOVÍTOR MARTINS                                               | nonono@no.jus.br         |
|     | INOVOLINO ANDRADE                                              | onono@onon.jus.br        |
|     | INOVOLNEY SANTOS                                               | nonono@no.jus.br         |
|     | INOVÔNIO PASSOS                                                | onono@onon.jus.br        |
|     | INOVÚRCIO CORRÊA                                               | nonono@no.jus.br         |
|     | JOÃO INOVÁCIO SÁ                                               | onono@onon.jus.br        |
|     | JOÃO INOVINO SANTOS                                            | nonono@no.jus.br         |
|     | JOSÉ INOVÊNCIO                                                 | onono@onon.jus.br        |
|     | NOVIELE INOVA                                                  | nonono@no.jus.br         |
|     | NOVOARA SANTOS                                                 | onono@onon.jus.br        |
|     | NOVOLETE RODRIGUES                                             | nonono@no.jus.br         |
|     | NOVOLINA GOMES                                                 | onono@onon.jus.br        |
|     | NOVOLINDO MARQUES                                              | nonono@no.jus.br         |
| and | lo de 101 até 150 de 199 registros                             | Anterior 1 2 3 4 Próximo |

## 4. Selecione na lista as pessoas autorizadas do Laboratório.

## **IV. Publicação de INICIATIVAS**

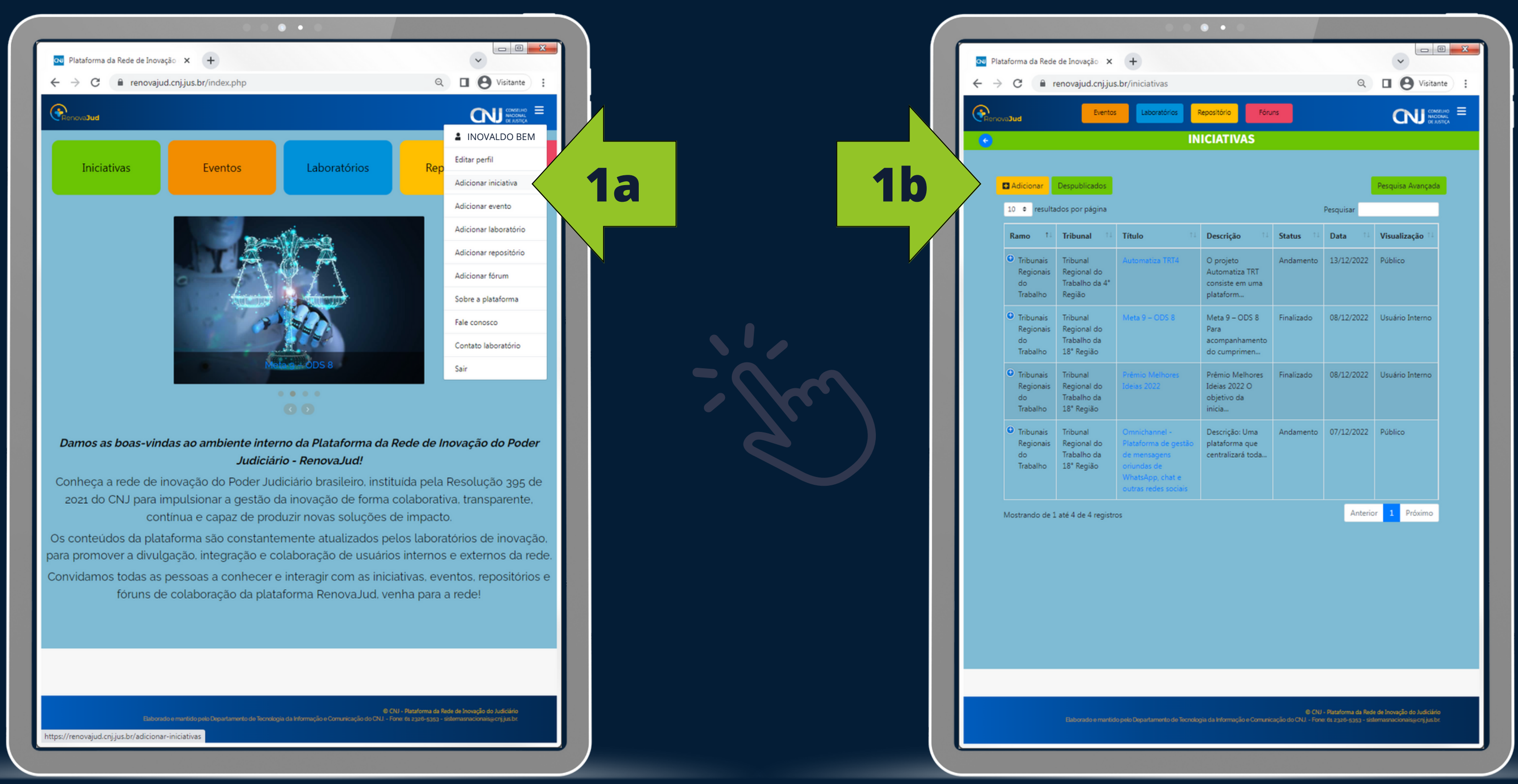

1a. No menu superior, clique em "Adicionar iniciativa".

#### 1b. Na página das iniciativas, clique em "Adicionar".

## IV. Publicação de INICIATIVAS

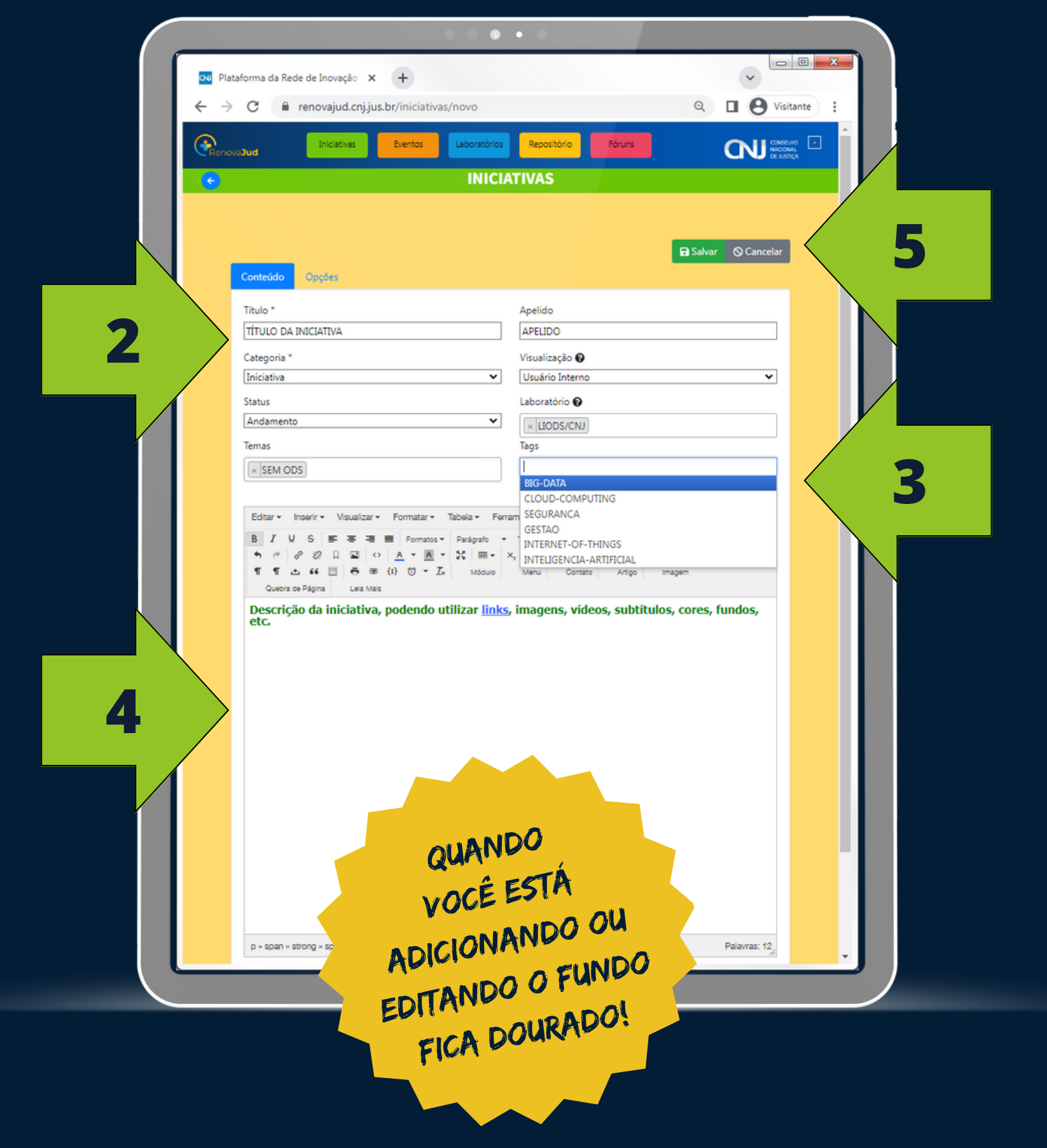

2. Preencha o TÍTULO da iniciativa, confirme a categoria (podese alternar entre INICIATIVA e REPOSITÓRIO), o andamento da iniciativa (EM ANDAMENTO ou FINALIZADA) e escolha um ou mais dos 17 Objetivos de Desenvolvimento Sustentável (ODS) da Agenda 2030 relacionados à iniciativa.

3. Caso queira, defina o APELIDO para a iniciativa, defina a visualização da publicação (USUÁRIO INTERNO ou PÚBLICO), confirme o LABORATÓRIO responsável pela iniciativa (os participantes do laboratório poderão editar ou apagar a publicação), e escolha ou crie etiquetas (TAGS) para o conteúdo.

**4.** Utilize o editor de texto para descrever a iniciativa, pode-se utilizar *links*, imagens, vídeos, subtítulos, cores, fundos, etc.

5. Salve a publicação ao clicar em "Salvar".

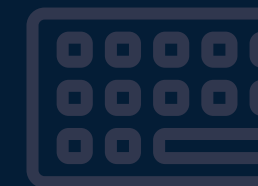

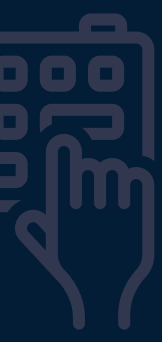

### Sucesso!!!

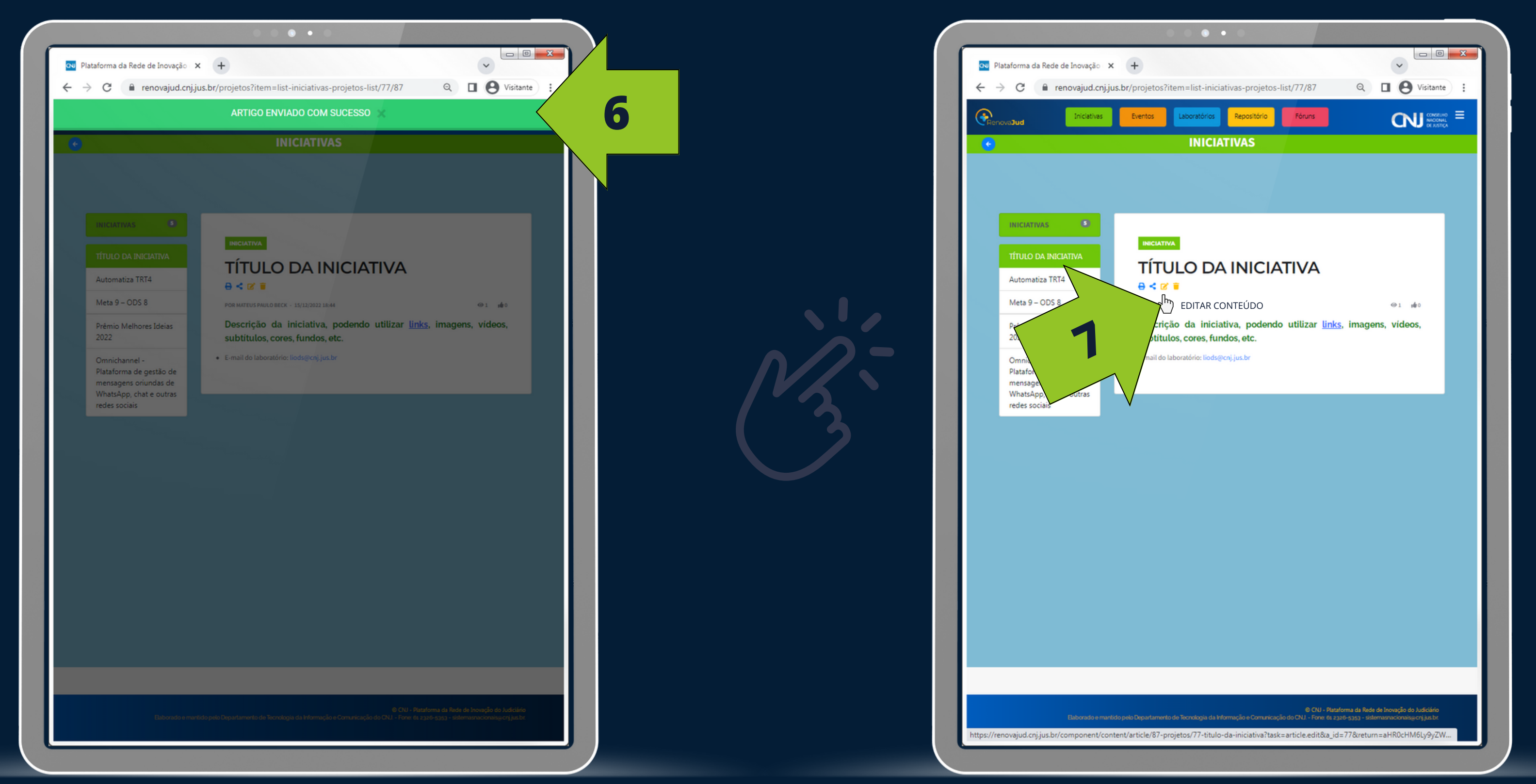

6. Ao salvar, aparecerá a mensagem de confirmação, e a plataforma direcionará para a visualização do conteúdo.

#### 7. Para editar ou apagar conteúdos do seu laboratório, clique os símbolos abaixo do "Título da iniciativa".

## IV. Publicação de EVENTOS

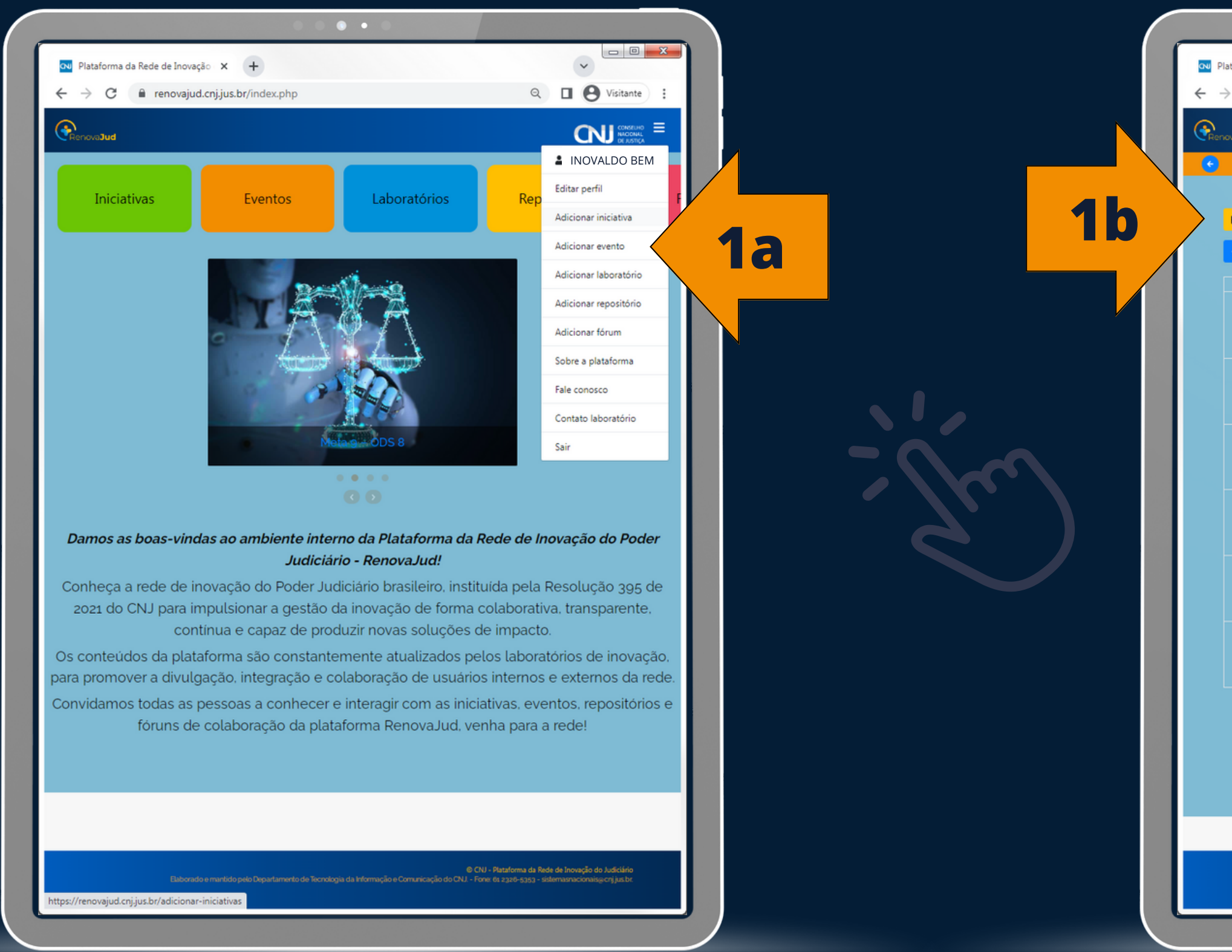

1a. No menu superior, clique em "Adicionar evento".

| televina da Rede de Inovação X +<br>C en renovajud.cnijus.br/eventos C en renovajud.cnijus.br/eventos c en renovajud.cnijus.br/eventos c en renovajud.cnijus.br/evento |                    |                        | • •                     | •••                      |                               |                                                        |                                                                        |
|----------------------------------------------------------------------------------------------------|--------------------|------------------------|-------------------------|--------------------------|-------------------------------|--------------------------------------------------------|------------------------------------------------------------------------|
| C       renovajud.cnijus.br/eventos       Recettoro       Recettoro       Recetoro       Receto                                                                                                    | ataforma da Rede d | de Inovação 🗙          | +                       |                          |                               | -                                                      |                                                                        |
| Control       Control       EVENTOS         Addicional       Calendario       Lista         Addicional       Calendario       Lista         Image: Calendario       Lista         Image: Calendario       Lista                                                                                                    | → C 🗎 rei          | novajud.cnj.jus.br     | /eventos                | Repositório              | Fónuns                        | Q                                                      |                                                                        |
| Addicionary       Celendário       Lista         Common       seg.       dez. de 2022       Mér.       Lista         dom.       seg.       ter.       qua.       qud.       sex.       sáb.         27       28       29       30       1       2       3         4       5       6       7       8       9       10         11       12       13       14       15       16       17         28       29       20       21       22       23       24         1       12       3       14       15       16       17         29       26       27       28       29       30       31         1       12       3       4       5       6       7                                                                                                    | ovaJud             |                        |                         | EVENTOS                  |                               |                                                        |                                                                        |
| Addicion       Extention       Sector 2020       Met       Ista         dom.       seg.       ter.       qua.       qui.       sex.       sáb.         1       27       28       28       28       28       28       28       28       28       28       28       28       28       28       28       28       28       28       28       29       28       29       29       20       21       22       28       28       29       28       29       30       31         1       28       29       20       21       22       23       24       24       24       24       24       24       24       24       24       24       24       24       24       24       24       24       24       24       24       24       24       24       24       24       24       24       24       24       24       24       24       24       24       24       24       24       24       24       24       24       24       24       24       24       24       24       24       24       24       24       24       24       24       24                                                                                                    |                    |                        |                         |                          |                               |                                                        |                                                                        |
| dom.       seg.       ter.       qua.       qui.       sex.       såb.         27       28       29       30       1       2       3         4       5       6       7       8       9       10         11       12       13       14       15       16       17         18       19       20       21       22       23       24         1       2       3       4       5       6       7         18       19       20       21       22       23       24         1       2       3       4       5       6       7         1       2       26       27       28       29       30       31         1       2       3       4       5       6       7                                                                                                    | Adicionar C        | alendário Lista        |                         |                          |                               |                                                        |                                                                        |
| $\mathbf{x}_{\mathbf{x}}$ $\mathbf{x}_{\mathbf{x}}$ $\mathbf{q}_{\mathbf{x}}$ $\mathbf{q}_{\mathbf{x}}$                                                                                                    | dom                | 502                    | de                      | z. de 2022               | qui                           | sav                                                    | Mês Lista                                                              |
| $\begin{array}{c c c c c c c c c c c c c c c c c c c $                                                                                                    | 27                 | 28                     | 29                      | <b>qua.</b><br>30        | 1                             | 2                                                      | 340.                                                                   |
| 11       12       13       14       15       16       17         18       19       20       21       22       23       24         25       26       27       28       29       30       31         1       2       3       4       5       6       7                                                                                                    | 4                  | 5                      | 6                       | 7                        | 8                             | 9                                                      | 10                                                                     |
| 18       19       20       21       22       23       24         25       26       27       28       29       30       31         1       2       3       4       5       6       7                                                                                                    | 11                 | 12                     | 13                      | 14                       | 15                            | 16                                                     | 17                                                                     |
| 25     26     27     28     29     30     31       1     2     3     4     5     6     7                                                                                                    | 18                 | 19                     | 20                      | 21                       | 22                            | 23                                                     | 24                                                                     |
| 1 2 3 4 5 6 7                                                                                                    | 25                 | 26                     | 27                      | 28                       | 29                            | 30                                                     | 31                                                                     |
|                                                                                                    | 1                  | 2                      |                         | 4                        | 5                             |                                                        | 7                                                                      |
|                                                                                                    |                    |                        |                         |                          |                               |                                                        |                                                                        |
|                                                                                                    |                    |                        |                         |                          |                               |                                                        |                                                                        |
|                                                                                                    |                    |                        |                         |                          |                               |                                                        |                                                                        |
|                                                                                                    |                    | Elaborado e mantido pe | lo Departamento de Tecn | ologia da Informação e C | © CN<br>omunicação do CNJ For | U - Plataforma da Rede de<br>ne: 0s 2320-5353 - sistem | <ul> <li>Inovação do Judiciário<br/>asnacionais@cnj jus.br.</li> </ul> |
| © CNJ - Plataforma da Rede de Inovação do Judiciário<br>Baborado e mantado pelo Departamento de Tecnologia da Informação e Comunicação do CNJ - Fone 6a 2326-5353 - sistemasnacionais,acrijus.br                                                                                                    |                    |                        |                         |                          |                               |                                                        |                                                                        |
| © CNJ - Plataforma da Rede de Inovação do Judiciário<br>Elaborado e mantido pelo Departamento de Tecnologia da Informação e Comunicação do CNJ - Fone 6s 2326-5353 - sistemasnacionais <sub>e</sub> crigius br                                                                                                    |                    |                        |                         |                          |                               |                                                        |                                                                        |

#### 1b. Na página dos eventos, clique em "Adicionar".

## **IV. Publicação de EVENTOS**

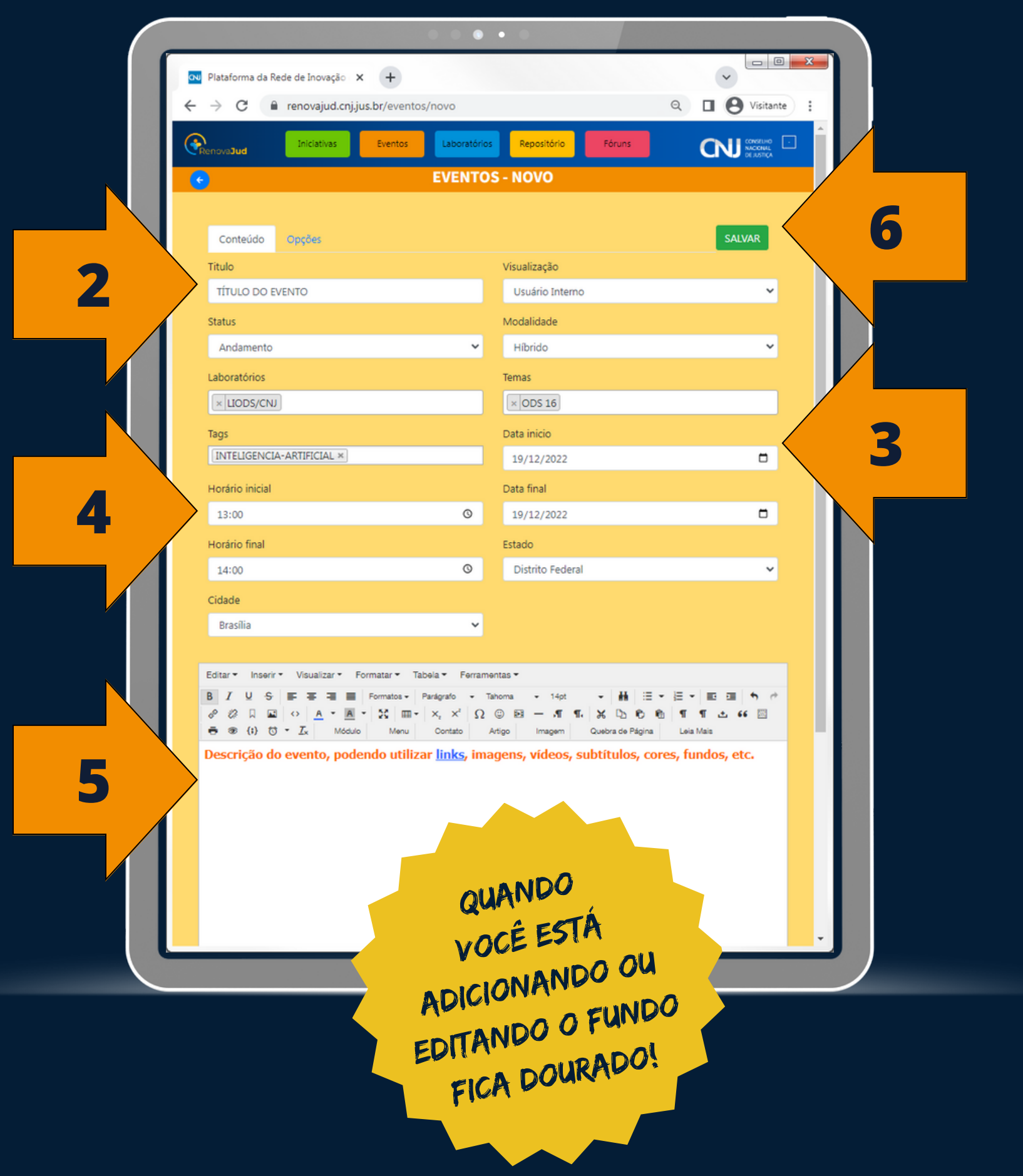

2. Preencha o TÍTULO do evento, confirme o status do evento (ANDAMENTO ou FINALIZADO), confirme o LABORATÓRIO responsável (os participantes do laboratório poderão editar ou apagar a publicação) e escolha ou crie etiquetas (TAGS) para o conteúdo.

3. Defina a visualização da publicação (USUÁRIO INTERNO ou PÚBLICO), escolha a modalidade do evento (PRESENCIAL, VIRTUAL ou HÍBRIDO), escolha um ou mais dos 17 Objetivos de Desenvolvimento Sustentável (ODS) da Agenda 2030 relacionados ao evento, defina a DATA DE INÍCIO e a DATA FINAL do evento, o ESTADO e a CIDADE de localização do evento.

4. Defina o HORÁ (opcional).

**5.** Utilize o editor de texto para descrever a iniciativa, pode-se utilizar *links*, imagens, vídeos, subtítulos, cores, fundos, etc.

6. Para salvar a publicação, clique o ícone "Salvar".

4. Defina o HORÁRIO INICIAL e o HORÁRIO FINAL do evento

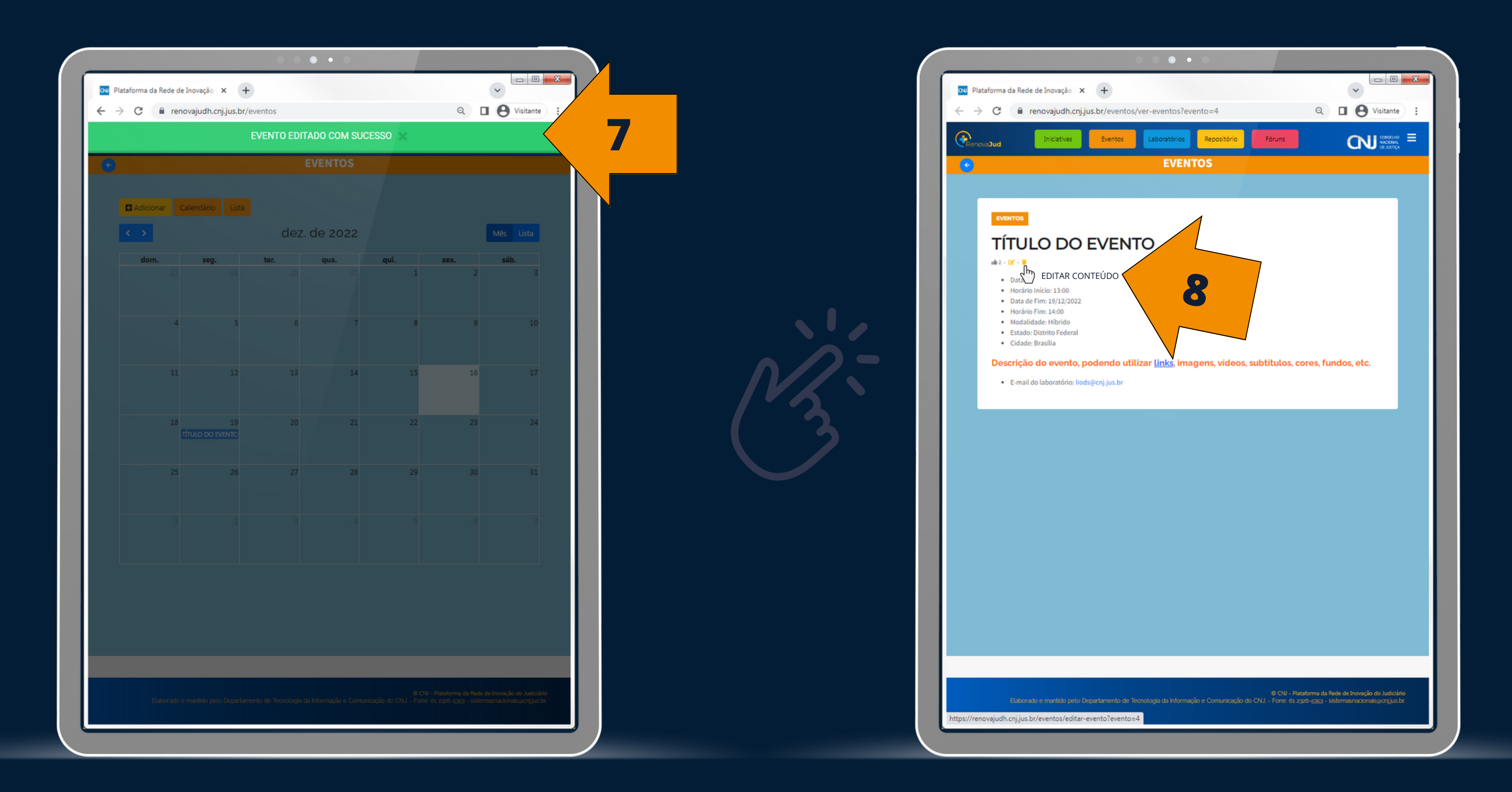

7. Ao salvar, aparecerá a mensagem de confirmação, e a plataforma direcionará para a visualização do calendário.

#### 8. Para editar ou apagar eventos do seu laboratório, clique os símbolos abaixo do "Título do evento".

## IV. Publicação no REPOSITÓRIO

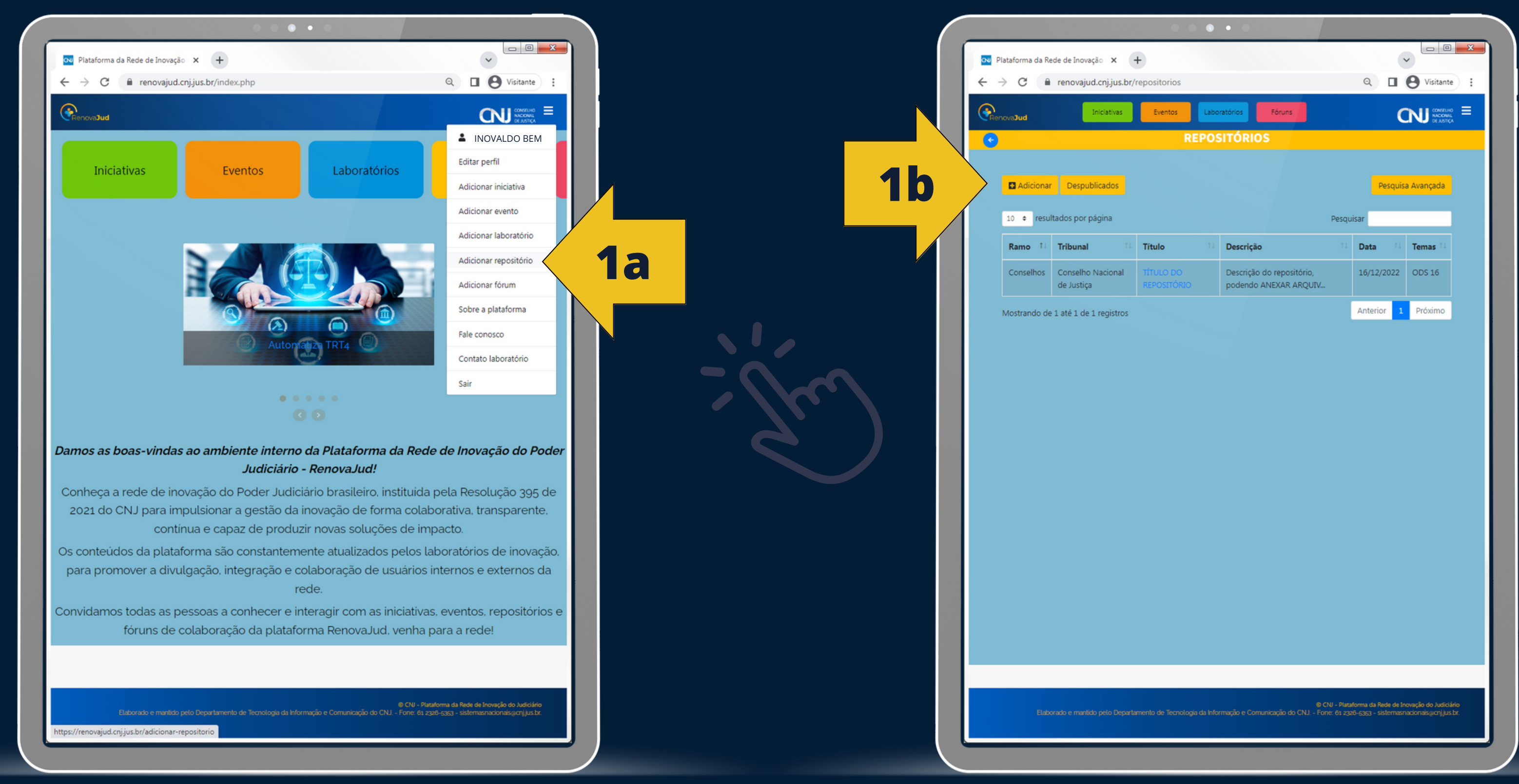

1a. No menu superior, clique em "Adicionar repositório".

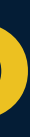

#### 1b. Na página do repositório, clique em "Adicionar".

## IV. Publicação no REPOSITÓRIO

|            | ataforma da Rede de Inovação 🗙 🕂        | ar-repositorio                                         | ର 🗖                                                         | Visitante  |  |
|------------|-----------------------------------------|--------------------------------------------------------|-------------------------------------------------------------|------------|--|
| (Creen     | ova <b>Jud</b> Iniciativas Eventos      | Laboratórios Repositório                               | Fóruns C                                                    |            |  |
|            | AD                                      | ICIONAR REPOSITÓRI                                     | 0                                                           |            |  |
|            | Conteúdo Opções                         |                                                        | 🖬 Salvar 🚫                                                  | Cancelar 5 |  |
| 7          | Título *                                | Apelido                                                |                                                             |            |  |
| <b>∠</b> / | TITULO DO REPOSITORIO                   | Auto-gerar a pa                                        | rtir do titulo                                              |            |  |
|            | Repositório                             | Visualização 🥝                                         |                                                             |            |  |
|            | Status                                  | Laboratório 😧                                          |                                                             |            |  |
|            | Finalizado                              | ✓ UDDS/CNJ                                             |                                                             |            |  |
|            | Temas                                   | Tags                                                   |                                                             | _ / 2      |  |
|            | × ODS 16                                | GESTAO A                                               |                                                             |            |  |
| 4          | E I + + + + + + + + + + + + + + + + + + | $\begin{array}{c c c c c c c c c c c c c c c c c c c $ | Ω     Ξ     -     -     ¶       Menu     Contato     Artigo | 05,        |  |
|            |                                         | QUANDO<br>OCÉ ESTÁ<br>CIONANDO<br>ANDO O FUI           |                                                             | ·          |  |
|            | EDIN                                    | ICA DOURAD                                             |                                                             |            |  |

2. Preencha o TÍTULO da publicação, confirme a categoria (pode-se alternar entre INICIATIVA e REPOSITÓRIO), o andamento da publicação (EM ANDAMENTO ou FINALIZADA) e escolha um ou mais dos 17 Objetivos de Desenvolvimento Sustentável (ODS) da Agenda 2030 relacionados ao conteúdo.

3. Caso queira, defina o APELIDO para a publicação, defina a visualização da publicação (USUÁRIO INTERNO ou PÚBLICO), confirme o LABORATÓRIO responsável pelo conteúdo (os participantes do laboratório poderão editar ou apagar a publicação), e escolha ou crie etiquetas (TAGS) para o conteúdo.

4. Utilize o editor de texto para descrever a iniciativa, pode-se utilizar *links*, imagens, vídeos, subtítulos, cores, fundos, etc.

5. Para salvar a publicação, clique o ícone "Salvar".

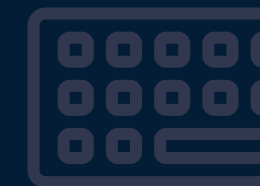

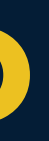

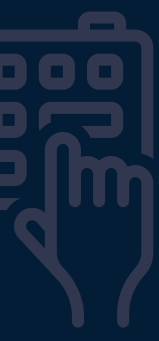

### Sucesso!!!

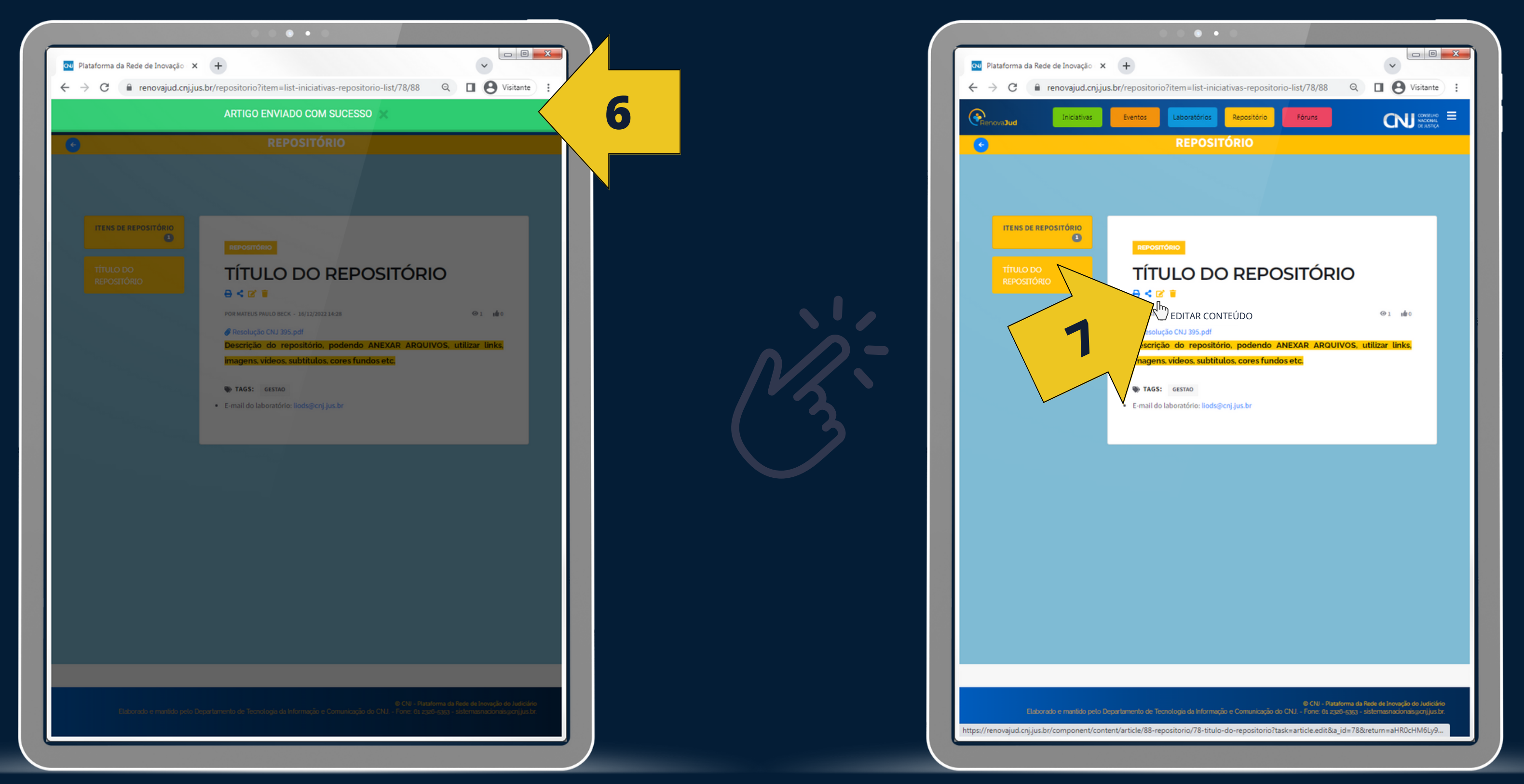

6. Ao salvar, aparecerá a mensagem de confirmação, e a plataforma direcionará para a visualização do conteúdo.

#### 7. Para editar ou apagar conteúdos do seu laboratório, clique os símbolos abaixo do "Título da publicação".

## IV. Publicação no FÓRUM

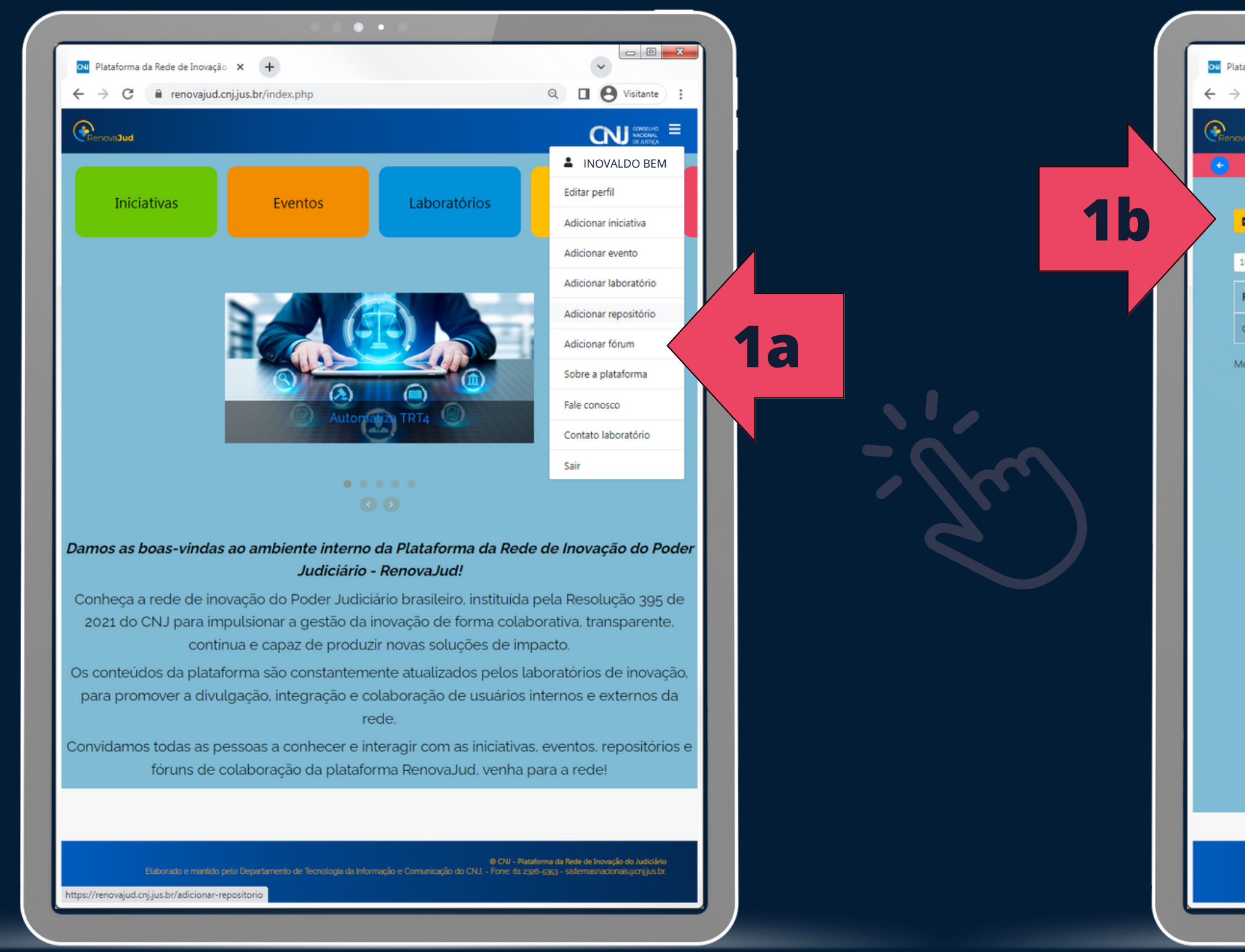

1a. No menu superior, clique em "Adicionar fórum".

|                    | • • •                          | •••          |                                        |                                                                               |                 |
|--------------------|--------------------------------|--------------|----------------------------------------|-------------------------------------------------------------------------------|-----------------|
| ataforma da Rede d | e Inovação 🗙 🕂                 |              |                                        | ~                                                                             |                 |
| C 🔒 rer            | novajud.cnj.jus.br/forum-geral |              |                                        | Q 🛛 \varTheta Visitan                                                         | te :            |
| ovaJud             | Iniciativas Eventos Laborat    | órios Reposi | itório Fóruns                          |                                                                               |                 |
|                    | FÓR                            | UM GERAL     | -                                      |                                                                               |                 |
|                    |                                |              |                                        |                                                                               |                 |
| Adicionar          |                                |              |                                        | Pesquisa Avançada                                                             |                 |
| 10 ¢ resultado     | s por página                   |              | Pes                                    | quisar                                                                        |                 |
| Ramo 👘             | Tribunal                       | Título       |                                        | Data de Criação                                                               |                 |
| Conselhos          | Conselho Nacional de Justiça   | TÓPICO DE    | DISCUSSÃO                              | 16/12/2022                                                                    |                 |
| Mostrando de 1 at  | é 1 de 1 registros             |              |                                        | Anterior 1 Próximo                                                            |                 |
|                    |                                |              |                                        |                                                                               |                 |
|                    |                                |              |                                        |                                                                               |                 |
|                    |                                |              |                                        |                                                                               |                 |
|                    |                                |              |                                        |                                                                               |                 |
|                    |                                |              |                                        |                                                                               |                 |
|                    |                                |              |                                        |                                                                               |                 |
|                    |                                |              |                                        |                                                                               |                 |
|                    |                                |              |                                        |                                                                               |                 |
|                    |                                |              |                                        |                                                                               |                 |
|                    |                                |              |                                        |                                                                               |                 |
|                    |                                |              |                                        |                                                                               |                 |
|                    |                                |              |                                        |                                                                               |                 |
|                    |                                |              |                                        |                                                                               |                 |
|                    |                                |              |                                        |                                                                               |                 |
|                    |                                |              |                                        |                                                                               |                 |
|                    |                                |              |                                        |                                                                               |                 |
|                    |                                |              |                                        |                                                                               |                 |
|                    |                                |              |                                        |                                                                               |                 |
|                    |                                |              |                                        |                                                                               |                 |
|                    |                                |              | © CNJ - Pl<br>inicação do CNJ Fone: 61 | ataforma da Rede de Inovação do Judio<br>2326–5353 - sistemasnacionais@cnj.jt | iário<br>Is.br. |
|                    |                                |              |                                        |                                                                               |                 |
|                    |                                |              |                                        |                                                                               |                 |
|                    |                                |              |                                        |                                                                               |                 |

#### 1b. Na página do fórum, clique em "Adicionar".

## IV. Publicação no FÓRUM

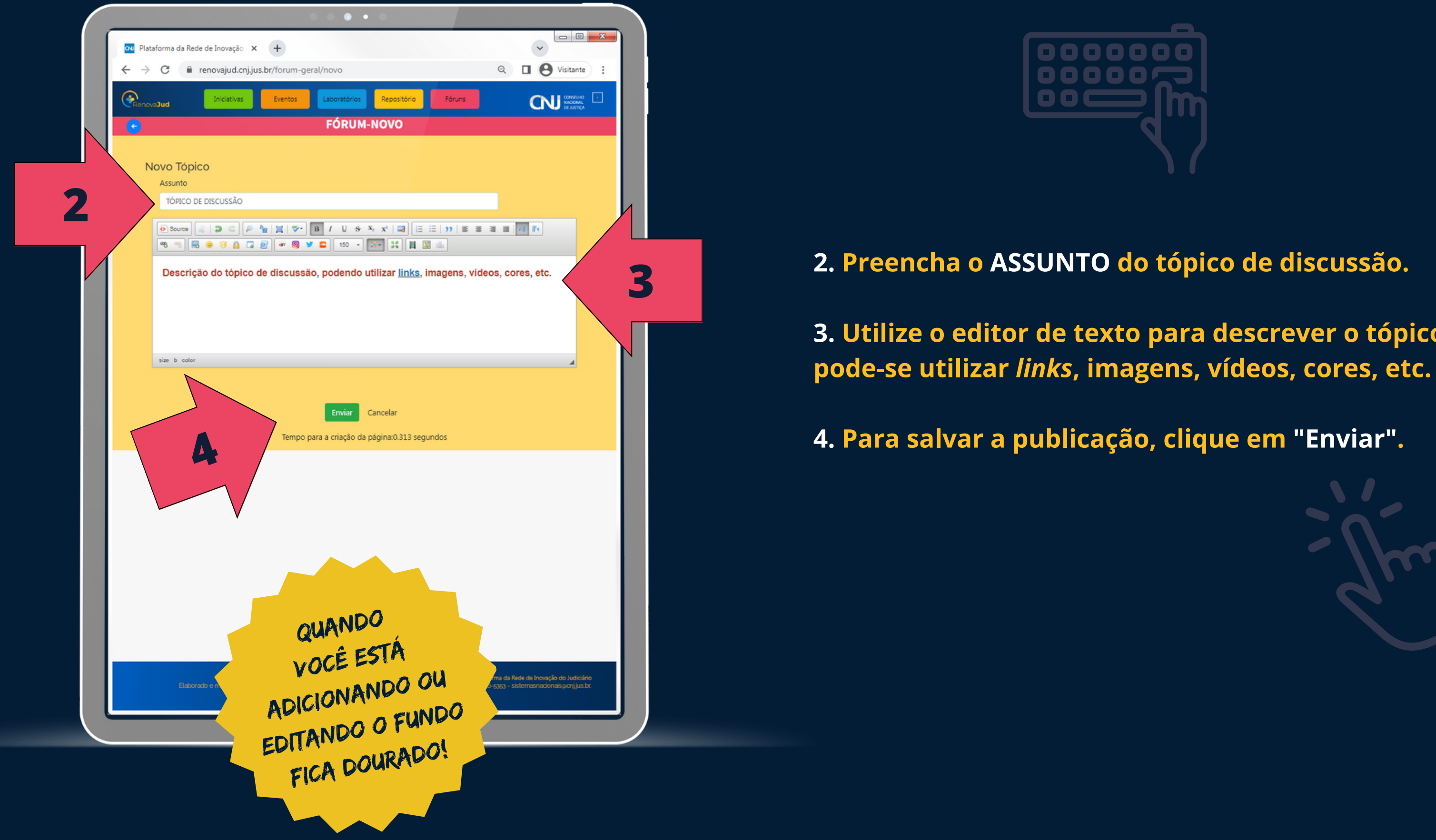

- 3. Utilize o editor de texto para descrever o tópico de discussão,

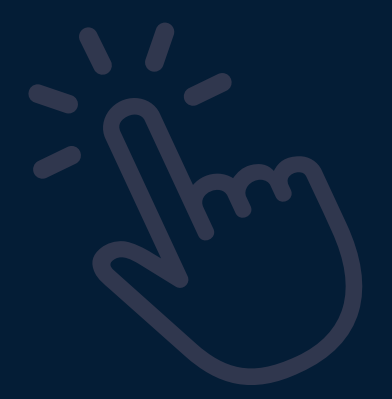

### Sucesso!!!

|                               | SUA MENSAGEM FOI POSTADA COM SUCESSO.                                      |  |
|-------------------------------|----------------------------------------------------------------------------|--|
|                               | FÓRUM                                                                      |  |
| TÓPICO DE DI                  | scussão                                                                    |  |
| Início Anterior               | 1 Próximo Fim                                                              |  |
| 1                             |                                                                            |  |
| 94259933000                   | Agora mesmo #5 por 94259933000                                             |  |
| <b>D</b>                      | Descrição do tópico de discussão, podendo utilizar links, imagens, vídeos, |  |
| AUTOR DO TÓPICO               | cores, etc.                                                                |  |
| Desconectado<br>Administrator |                                                                            |  |
| Mais                          | Açau - Midueral - Relatal ISSU                                             |  |
| Início Anterior               | 1 Próximo Fim                                                              |  |
| 1                             |                                                                            |  |
|                               | Tempo para a criação da página:0.895 segundos                              |  |
|                               |                                                                            |  |
|                               |                                                                            |  |
|                               |                                                                            |  |
|                               |                                                                            |  |
|                               |                                                                            |  |
|                               |                                                                            |  |
|                               |                                                                            |  |

6. Ao salvar, aparecerá a mensagem de confirmação, e a plataforma direcionará para a visualização do conteúdo.

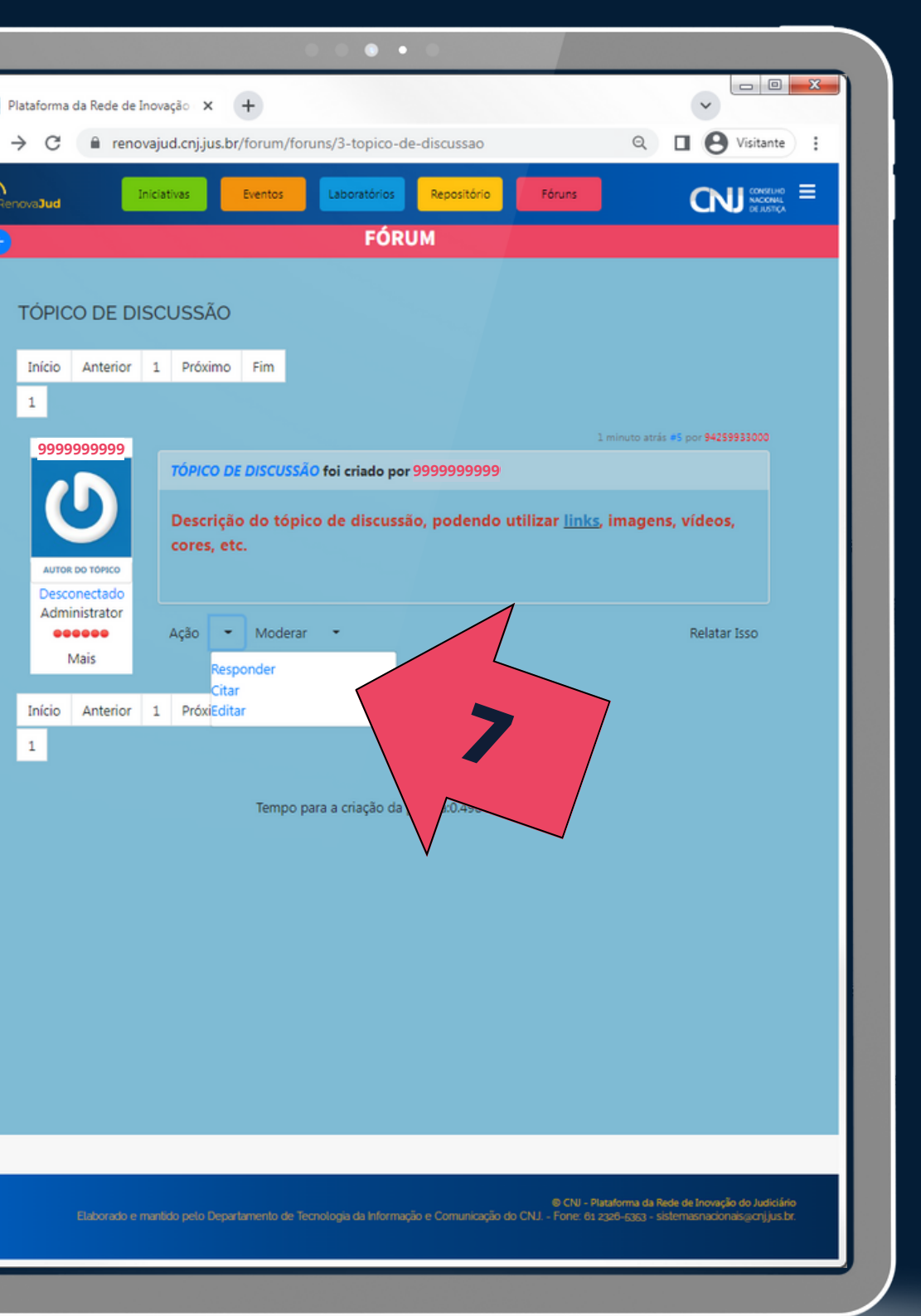

#### 7. Para participar das discussões, selecione alguma ação no menu (Responder, Citar ou Editar).

### Sucesso!!!

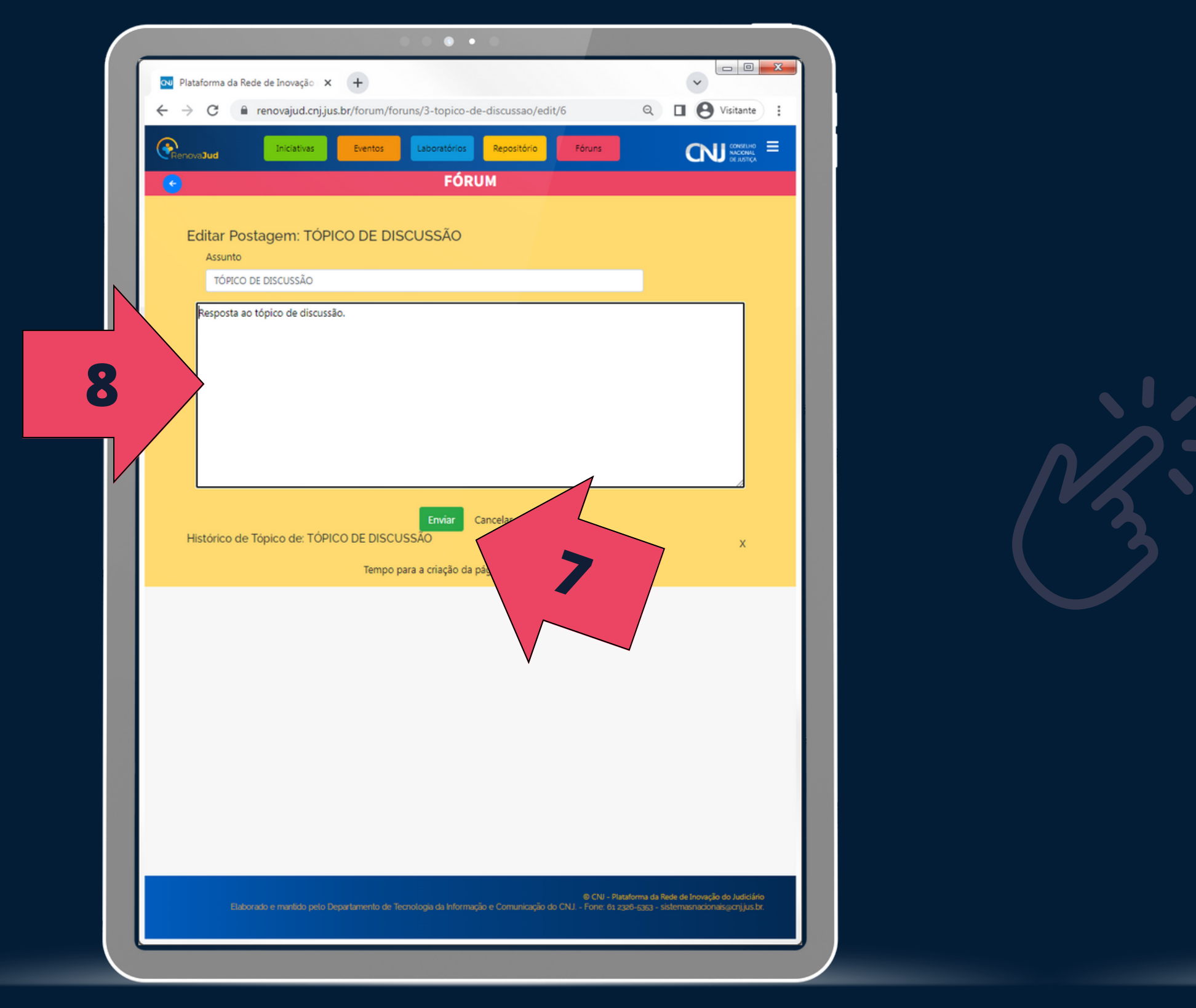

8. Utilize o editor de texto para participar da discussão.
 9. Clique em "Enviar".

10. Ao salvar, aparecerá a mensagem de confirmação, e a plataforma direcionará para a visualização da discussão.

**CNI** 

| ataforma da Rede de Inov                         | ação × +<br>ud.cnj.jus.br/forum/foruns/3-topico-de-discussao#6                                                                    | Q Q Visitante                                                                         |    |
|--------------------------------------------------|----------------------------------------------------------------------------------------------------|---------------------------------------------------------------------------------------|----|
|                                                  | SUA MENSAGEM FOI POSTADA COM SUCESSO.                                                                                             |                                                                                       | 10 |
|                                                  | FORUM                                                                                                    |                                                                                       |    |
| TÓPICO DE DISC                                   | USSÃO                                                                                                    |                                                                                       |    |
| Início Anterior 1                                | Próximo Fim                                                                                                    |                                                                                       |    |
| 9999999999                                       | 17<br>TÓPICO DE DISCUSSÃO foi criado por 9999999999<br>Descrição do tópico de discussão, podendo utilizar <u>links</u> ,          | ninutos atrás #5 por 94259933000<br>9999999999999999999999999999999                   |    |
| AUTOR DO TÓPICO<br>Desconectado<br>Administrator | cores, etc.                                                                                                    | Relatar Isso                                                                          |    |
| Mais                                             | Respondido por 9999999999 no tópico TÓPICO DE DISCUSSÃO                                                                           | Agora mesmo #8 por 94259933000                                                        |    |
| AUTOR DO TÓPICO<br>Desconectado                  | Resposta ao tópico de discussão.                                                                                                  |                                                                                       |    |
| Mais                                             | Ação 👻 Moderar 👻                                                                                                    | Relatar Isso                                                                          |    |
| Início Anterior 1                                | Próximo Fim                                                                                                    |                                                                                       |    |
|                                                  | Tempo para a criação da página:0.768 segundos                                                                                     |                                                                                       |    |
|                                                  |                                                                                                    |                                                                                       |    |
| Elaborado e mant<br>novajud.cnj.jus.br/forum/f   | © CNJ - Pli<br>ido peto Departamento de Tecnologia da Informação e Comunicação do CNJ Fone: 81 a<br>oruns/3-topico-de-discussao#6 | ratoma da Rede de Inovação do Judiciário<br>328–5353 - sistemasnacionaisejonjijus.br. |    |
|                                                  |                                                                                                    |                                                                                       |    |

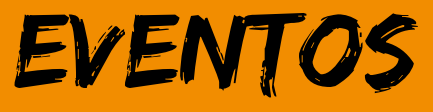

#### CURSOS OFICINAS SEMINÁRIOS

30

comba

20

### LABORATÓRIOS

CONTATOS

To Jor

#### INICIATIVAS

PROJETOS PROTÓTIPOS PESQUISAS AÇÕES

### REPOSITÓRIO

#### DOCUMENTOS FERRAMENTAS MODELOS

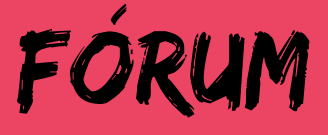

#### DISCUSSÕES INTERAÇÃO

## Iniciamos um ciclo virtuoso!

3. PUBLICAÇÃO DE INICIATIVAS, EVENTOS E REPOSITÓRIO PELOS LABORATÓRIOS

2. CADASTRAMENTO DE CADA LABORATÓRIO

> 1. CADASTRAMENTO DAS PESSOAS RESPONSÁVEIS NOS LABORATÓRIOS

4. DIVULGAÇÃO DA PLATAFORMA AO PÚBLICO EXTERNO

•••

5. INTERAÇÃO E COLABORAÇÃO ENTRE LABORATÓRIOS, ORGANIZAÇÕES E PESSOAS

6. ATUALIZAÇÃO PERIÓDICA DOS CONTEÚDOS PELOS LABORATÓRIOS

# **Obrigad@s!**

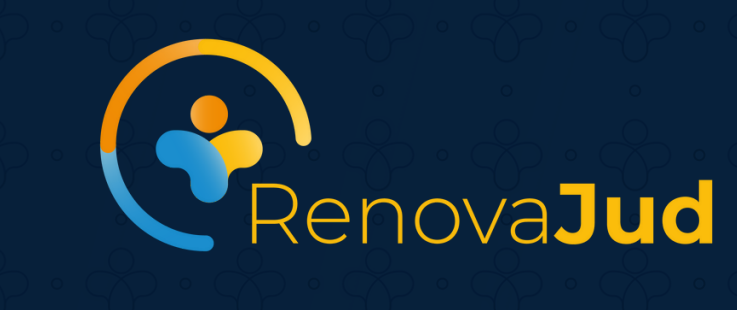

 $\overset{\bullet}{\phantom{a}} \cdot \overset{\bullet}{\phantom{a}} \cdot \overset{\bullet}{\phantom{a}} \cdot \overset{\bullet}{\phantom{a}} \cdot \overset{\bullet}{\phantom{a}} \cdot \overset{\bullet}{\phantom{a}} \cdot \overset{\bullet}{\phantom{a}} \cdot \overset{\bullet}{\phantom{a}}$ 

 $\mathcal{D} \cdot \mathcal{D} \cdot \mathcal{D} \cdot \mathcal{D} \cdot \mathcal{D} \cdot \mathcal{D}$ 

 $\overset{\bullet}{\phantom{a}} \cdot \overset{\bullet}{\phantom{a}} \cdot \overset{\bullet}{\phantom{a}} \cdot \overset{\bullet}{\phantom{a}} \cdot \overset{\bullet}{\phantom{a}} \cdot \overset{\bullet}{\phantom{a}} \cdot \overset{\bullet}{\phantom{a}} \cdot \overset{\bullet}{\phantom{a}}$ 

 $\overset{\bullet}{\phantom{a}} \cdot \overset{\bullet}{\phantom{a}} \cdot \overset{\bullet}{\phantom{a}} \cdot \overset{\bullet}{\phantom{a}} \cdot \overset{\bullet}{\phantom{a}} \cdot \overset{\bullet}{\phantom{a}} \cdot \overset{\bullet}{\phantom{a}} \cdot \overset{\bullet}{\phantom{a}}$ 

 $\mathcal{D} \cdot \mathcal{D} \cdot \mathcal{D} \cdot \mathcal{D} \cdot \mathcal{D} \cdot \mathcal{D}$ 

 $\mathbf{p} \cdot \mathbf{p} \cdot \mathbf{p} \cdot \mathbf{q} \cdot \mathbf{q} \cdot \mathbf{q}$ 

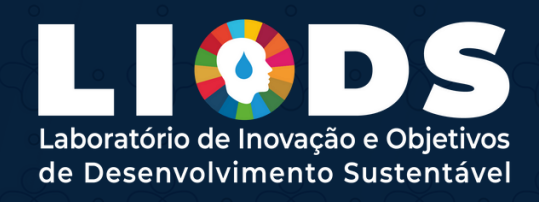

 $\mathcal{P} \cdot \mathcal{P} \cdot \mathcal{P} \cdot$  $\mathcal{C}$  $\mathcal{D} \cdot \mathcal{D} \cdot \mathcal{D} \cdot$  $\mathcal{D} \cdot \mathcal{D} \cdot \mathcal{D} \cdot$  $\mathcal{P} \cdot \mathcal{P} \cdot \mathcal{P} \cdot$  $\mathcal{P} \cdot \mathcal{P} \cdot \mathcal{P} \cdot$  $\mathcal{P} \cdot \mathcal{P} \cdot \mathcal{P} \cdot$  $\mathcal{P} \cdot \mathcal{P} \cdot \mathcal{P} \cdot$  $\mathcal{P} \cdot \mathcal{P} \cdot \mathcal{P} \cdot$  $\mathcal{D} \cdot \mathcal{D} \cdot \mathcal{D} \cdot$  $\mathcal{P} \cdot \mathcal{P} \cdot \mathcal{P} \cdot$  $\mathscr{D} \cdot \mathscr{D} \cdot \mathscr{D} : \mathscr{D} : \mathscr{D} : \mathscr{D} : \mathscr{D} : \mathscr{D} : \mathscr{D} : \mathscr{D} : \mathscr{D} : \mathscr{D} :$  $\mathcal{C}$ CONSELHO NACIONAL  $\mathcal{D} \cdot \mathcal{D} \cdot \mathcal{D} \cdot$